Estimated time 1:45

# WebSphere Virtual Enterprise: Dynamic operations for WebSphere endpoints

| What this exercise is about                                             | 1  |
|-------------------------------------------------------------------------|----|
| Lab requirements                                                        | 2  |
| What you should be able to do                                           | 2  |
| Introduction                                                            | 3  |
| Exercise instructions                                                   | 4  |
| Part 1: Create an on-demand router                                      | 5  |
| Part 2: Start the server processes                                      | 7  |
| Part 3: Create node group and configure dynamic clusters                | 8  |
| Part 4: Install the XDStock application                                 | 14 |
| Part 5: Create operational policies                                     | 17 |
| Part 6: Start the servers                                               | 31 |
| Part 7: A quick tour of runtime operations                              |    |
| Part 8: Charting and verifying application server placement             |    |
| What you did in this exercise                                           |    |
| Appendix A – Starting a middleware node from the administrative console |    |
| Appendix B – Customizing load generator                                 |    |

# What this exercise is about

The objective of this lab is to provide you with an understanding of how to configure Extended Deployment for dynamic application placement.

# Lab requirements

This lab assumes that this setup is complete before starting the lab. If you do not have this environment set up, first complete the Installation lab exercise, and then run the scripts specified in Part 1 of this exercise:

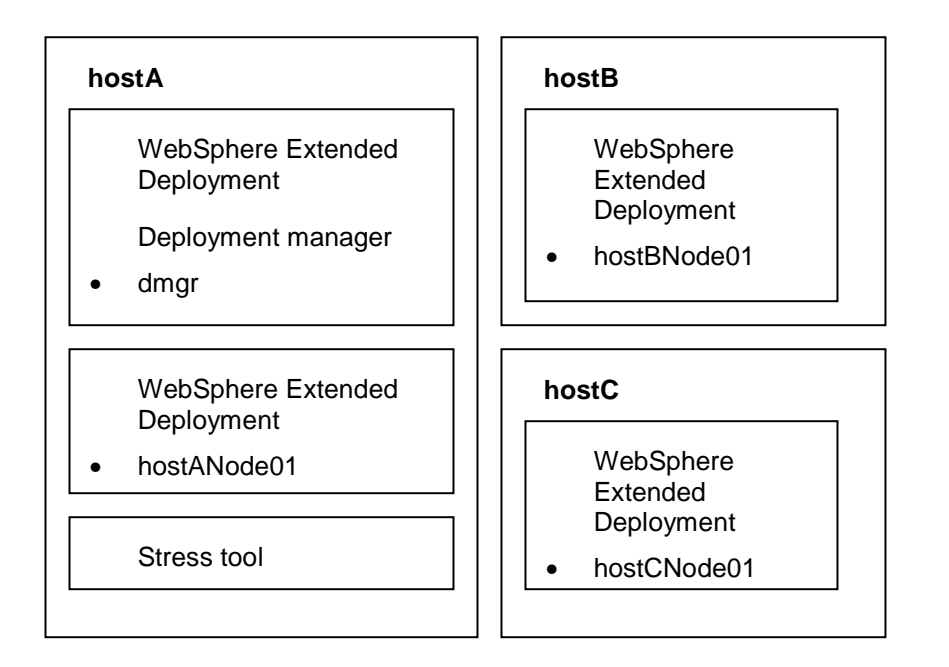

- The lab requires three machines: hostA, hostB, and hostC
- Deployment manager, on-demand router (ODR) node, ODR and the stress tool are installed on hostA
- HostB and HostC each contain a managed node that has been federated into HostA's cell.
- In a production environment the deployment manager should not be on the same node as the on-demand router. It will normally be on a machine by itself, though it could be co-located with an application server node.

# What you should be able to do

At the end of this lab you should be able to:

- Configure WebSphere Extended Deployment to perform application placement
  - o Configure node groups, dynamic clusters, service policies, transaction classes
- Test application server placement using a stress tool and verify it by studying the visualization charts in the administrative console

# Introduction

Application Server placement is a powerful feature of WebSphere Extended Deployment. Extended Deployment allows applications to be virtually present in a 'cluster', much like the virtual memory in an operating system

Once the application server is defined so that applications are completely mobile, the placement of applications is influenced by operational policies and node processor utilization, and the work will be routed to the application by an intelligent workload manager. A policy is a collection of expressions that inform a decision maker of the criteria to be used in order to make decisions. In Extended Deployment, operational policy consists of two main classes: service policies and transaction classes, which are used to categorize work. The work, before being performed, has its operation policy read by the on demand router in order to determine the proper flow of work for completion, given the available server resource. Service policies are the main building blocks of the operational policy.

Visualization in Extended Deployment allows you to see a visual representation of the operations occurring in the system environment. You can drill down to more specific views from the operation center on your desktop. By configuring filters you can create customized charting, and navigate your chart views depending on your preference settings.

In this lab, you will install a sample application with four Web modules. The mapping that you will create between the Web modules, dynamic clusters, service policies and transaction classes is shown in table below:

| Dynamic cluster      | Web module        | Transaction class    | Service policy |
|----------------------|-------------------|----------------------|----------------|
| StockTrade_DC        | StockTrade        | StockTrade_TC        | Platinum_SP    |
| StockTrade_DC        | StockQuery        | StockQuery_TC        | Bronze_SP      |
| AccountManagement_DC | AccountManagement | AccountManagement_TC | Silver_SP      |
| FinancialAdvice_DC   | FinancialAdvice   | FinancialAdvice_TC   | Gold_SP        |

The goals that you will create for the service policies are shown below. Note that the Bronze service policy has the worst response time goal and is mapped to the StockQuery Web module. The Platinum service policy which is mapped to StockTrade Web module has the best response time goal.

| Service Policy | Goal   | Importance |
|----------------|--------|------------|
| Platinum_SP    | 1250ms | highest    |
| Gold_SP        | 1500ms | high       |
| Silver_SP      | 2 sec  | medium     |
| Bronze_SP      | 3 sec  | low        |

# **Exercise instructions**

This exercise assumes you have created a deployment manager, the application server nodes, the HostANode01, and the ODR server within the HostANode01, using this course's installation lab. If your environment is different, you may adjust the instructions to match your installation (for example, host and node names).

Some instructions in this lab may be Windows<sup>®</sup> operating-system specific. If you plan on running the lab on an operating-system other than Windows, you will need to run the appropriate commands, and use appropriate files ( .sh versus .bat) for your operating system. The directory locations are specified in the lab instructions using symbolic references, as follows:

| Reference variable      | Windows location       | AIX <sup>®</sup> or UNIX <sup>®</sup> location |
|-------------------------|------------------------|------------------------------------------------|
| <was_home></was_home>   | C:\WebSphere\AppServer | /usr/WebSphere/AppServer                       |
|                         |                        | /opt/WebSphere/AppServer                       |
| <lab_files></lab_files> | C:\LabFilesXD          | /tmp/LabFilesXD                                |
| <lab_name></lab_name>   | PlacementLab           | PlacementLab                                   |

**Note for Windows users**: When directory locations are passed as parameters to a Java program such as EJBdeploy or wsadmin, it is necessary to replace the backslashes with forward slashes to follow the Java convention. For example, C:\LabFilesXD\ would be replaced by C:/LabFilesXD/

# Part 1: Create an on-demand router

The "Lab requirements" section of this lab shows a multi-machine environment that is required to complete the exercise. This section will walk you through creating such an environment, provided that you have already completed the installation lab exercise.

- \_\_\_\_\_1. Start the Deployment Manager.
  - \_\_\_\_a. On **hostA**, open a command prompt.
  - \_\_\_\_b. Change directories to C:\WebSphere\AppServer\profiles\dmgr\bin.
  - \_\_\_\_ c. Enter this command to start the Deployment Manager: startManager.
  - \_\_\_\_d. Wait for the deployment manager to start. Verify that this line appears in the Command Prompt window.
    - ADMU3000I: Server dmgr open for e-business; process id is XXXX
  - \_\_\_\_2. Start the HostANode01's node agent.
    - \_\_\_\_a. Change directories to C:\WebSphere\AppServer\profiles\HostANode01\bin.
    - \_\_\_\_b. Enter this command to start the node agent on the ODR node: startNode
  - 3. WebSphere Extended Deployment provides a script (createodr.jacl) that automatically creates an on-demand router named 'odr'. Run it to create an on-demand router for this lab exercise.
    - \_\_\_\_a. On hostA, Open a command prompt.
    - \_\_\_\_b. Change directories to C:\WebSphere\AppServer\bin.
    - \_\_\_\_ c. Enter this command to create an on-demand router server on node HostANode01:

#### wsadmin -f createodr.jacl hostANode01

```
C:\WebSphere\AppServer\bin>wsadmin -f createodr.jacl HostANode01
WASX7209I: Connected to process "dmgr" on node wsbeta156CellManager01 using SOAP
connector; The type of process is: DeploymentManager
WASX7303I: The following options are passed to the scripting environment and are
available as argument that is stored in the argv variable: "[HostANode01]"
createodr: checking for existence of node HostANode01
createodr: checking to see if server odr is already configured on node HostANode01
createodr: checking to see if the nodeagent server mbean is available
createodr: Node type verified as an XD node
createodr: checking for the existence of a NodeSync MBean on node HostANode01
createodr: creating a server odr .....
createodr: saving the configuration
createodr: Invoking synchronization for node WebSphere:platform=common,cell=wsbe
ta156Cell01,version=6.0.2.5,name=nodeSync,mbeanIdentifier=nodeSync,type=NodeSync
,node=HostANode01,process=nodeagent because serverStartupSyncEnabled is set to
false
createodr: Done with synchronization.
Createodr: done.
```

Note: This script will create an on-demand router that listens for incoming HTTP requests on port 80. Ensure that your system is not running a Web server or other process that is also listening on port 80.

#### Lab exercise: Dynamic operations for WebSphere endpoints

If a server named odr already exists on this node, you will see the message:

createodr: checking for existence of node HostANode01 createodr: checking to see if server odr is already configured on node HostANode01 createodr: Error -- Server odr already configured on node HostANode01

# Part 2: Start the server processes

You can start the remote node agents using the procedures below, or by using the procedures described in Appendix A – Starting a middleware node from the administrative console on page 47.

- 4. Start the hostANode01's node agent, if it is not already running. (it should already be running.)
  - \_\_\_\_a. On hostA, change directories to C:\WebSphere\AppServer\profiles\hostANode01\bin.
  - \_\_\_\_b. Enter this command to start the node agent on the ODR node: startNode
- \_\_\_\_5. Start the on-demand router (ODR) server.
  - \_\_\_\_a. On hostA, change directories to C:\WebSphere\AppServer\profiles\HostANode01\bin.
  - \_\_\_\_b. Enter this command to start the on-demand router on the ODR node: startServer odr
- 6. Start the node agent on hostBNode01, if it is not already running. (it should already be running.)
  - \_\_\_\_a. On **hostB**, open a command prompt.
  - \_\_\_\_b. Change directories to C:\WebSphere\AppServer\profiles\hostBNode01\bin
  - \_\_\_\_ c. Enter this command to start the node agent : startnode
  - \_\_\_\_d. Wait for the node agent to start. Verify that this line appears in the Command Prompt window. ADMU3000I: Server nodeagent open for e-business; process id is XXXX
- 7. Start the node agent on hostCNode01, if it is not already running (it should already be running.)
  - \_\_\_\_a. On hostC, open a command prompt
  - \_\_\_\_b. Change directories to C:\WebSphere\AppServer\profiles\hostCNode01\bin
  - \_\_\_\_ c. Enter this command to start the node agent : startnode
  - \_\_\_\_d. Wait for the node agent to start. Verify that this line appears in the Command Prompt window. ADMU30001: Server nodeagent open for e-business; process id is XXXX

# Part 3: Create node group and configure dynamic clusters

- 8. Open the administrative console.
  - \_\_\_\_a. On hostA, open a Web browser.
  - \_\_\_\_b. Enter the URL: http://localhost:9060/ibm/console.
  - \_\_\_\_ c. Enter a user ID of your choice and click Log In.
  - \_\_\_ 9. Create a node group.
    - \_\_\_\_a. In the administrative console, expand System Administration
    - \_\_\_\_ b. Click Node Groups.
    - \_\_\_ c. Click New.
    - \_\_\_\_ d. Enter a name of StockNodeGroup.

| General Properties * Name StockNodeGroup | The additional properties will not be<br>available until the general properties<br>for this item are applied or saved.<br>Additional Properties |
|------------------------------------------|----------------------------------------------------------------------------------------------------|
| Description                              | <ul><li>Custom properties</li><li>Node group members</li></ul>                                                                                  |
| Apply OK Reset Cancel                    |                                                                                                    |

\_\_\_e. Click OK.

\_\_\_\_\_f. The new node group should now appear in your list of node groups.

| New    | New Delete       |           |                                  |  |  |
|--------|------------------|-----------|----------------------------------|--|--|
| D      |                  |           |                                  |  |  |
| Select | Name 🛟           | Members 🗘 | Description 🗘                    |  |  |
|        | DefaultNodeGroup | 4         | WebSphere Default Node<br>Group. |  |  |
|        | StockNodeGroup   | 0         |                                  |  |  |
| Total  | 2                |           | Total 2                          |  |  |

- \_\_\_\_g. Click **StockNodeGroup** to edit the properties of your new Node Group.
- \_\_\_h. Under Additional properties, click Node group members.
- \_\_\_\_ i. Click the **Add** button.

Lab exercise: Dynamic operations for WebSphere endpoints

- \_\_\_\_j. Check the boxes next to **hostBNode01** and **hostCNode01** from the Available Node list and click **Add** to make them members of StockNodeGroup.
- 10. Save the changes
  - \_\_\_\_a. Click **Review** in the messages area (or under the System Administration menu).
  - \_\_\_\_b. On the Save panel, select the check box **Synchronize changes with Nodes.**
  - \_\_\_ c. Click Save.

| <u>Node groups</u> > <u>StockNodeGroup</u> > <u>Node group members</u> > Save                                                                                                    |
|----------------------------------------------------------------------------------------------------|
| Save your workspace changes to the master configuration                                                                                                    |
| Click Save to update the master repository with your changes. Click Discard to discard your changes and begin work again using the master repository configuration. Click Cancel to continue working with your changes. |
| Total changed documents: 1                                                                                                    |
| Synchronize changes with Nodes                                                                                                    |
| Save Discard Cancel                                                                                                    |

- \_\_\_\_ d. Click **OK** when the synchronization operation completes.
- \_11. Create three dynamic clusters: StockTrade\_DC, AccountManagement\_DC and FinancialAdvice\_DC, mapped to the node group that was created in the previous step. First, create the dynamic cluster StockTrade:
  - \_\_\_\_a. Expand Servers. Click Dynamic clusters.
  - \_\_\_ b. Click New.

- \_\_\_\_ c. In Step 1, accept default server type WebSphere Application
  - Server

| Create a new dynamic cluste                                                                                                    | r ?                                                                                   |
|----------------------------------------------------------------------------------------------------|---------------------------------------------------------------------------------------|
| Create a new dynamic clus                                                                                                    | ;ter                                                                                  |
| <ul> <li>Step 1: Select a<br/>dynamic cluster<br/>server type</li> <li>Step 2: Select the<br/>membership<br/>method</li> <li>Step 3: Define<br/>dynamic cluster<br/>members</li> <li>Step 4: Select a<br/>dynamic cluster<br/>template</li> <li>Step 5: Specify<br/>dynamic cluster</li> </ul> | Select a dynamic cluster server type<br>Server type<br>WebSphere application server 🍽 |
| specific properties<br>Step 6: Summary                                                                                                    |                                                                                       |
| Next Cancel                                                                                                    |                                                                                       |

- \_\_\_ d. Click NEXT
- \_\_\_\_e. In Step 2 Enter the name StockTrade\_DC.

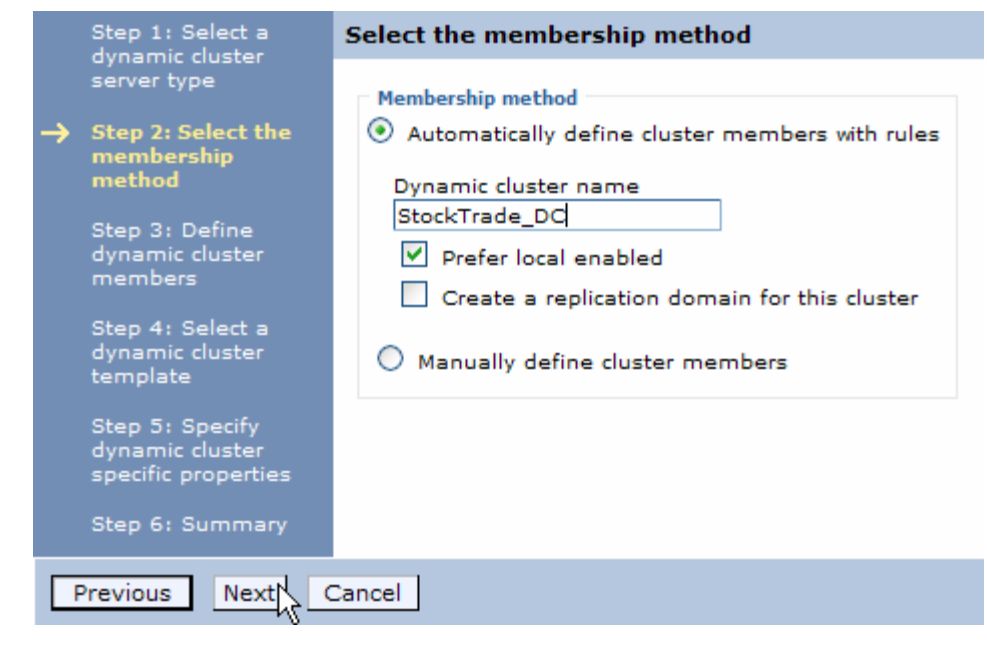

\_\_\_f. Click Next.

Lab exercise: Dynamic operations for WebSphere endpoints

\_\_\_\_ g. Overtype the "DefaultNodeGroup" setting with "StockNodeGroup". Click Preview membership to verify you have typed the information correctly and then click Close on the preview window.

|          | Step 1: Select a                                                                                                    | Define dynamic cluster members                                                                                                    |
|----------|----------------------------------------------------------------------------------------------------|----------------------------------------------------------------------------------------------------|
| <b>→</b> | dynamic cluster<br>server type<br>Step 2: Select the<br>membership<br>method<br>Step 3: Define<br>dynamic cluster<br>members<br>Step 4: Select a<br>dynamic cluster<br>template<br>Step 5: Specify<br>dynamic cluster<br>specific properties | Edit rule [ Subexpression builder ] [ Syntax help ] Membership policy node_nodegroup = 'StockNodeGroup' AND node_property\$com.ibm.websphere.wxdopProductSho rtName = 'WXDOP' [ Preview membership ] |
|          | Step 6: Summary                                                                                                    |                                                                                                    |
| F        | Previous Next (                                                                                                    | Cancel                                                                                                    |
|          |                                                                                                    |                                                                                                    |
|          | :er                                                                                                    | Membership policy preview                                                                                                    |
|          | Define dynami                                                                                                    | Dynamic cluster members are created on the following nodes.                                                                                                    |

| er                                                                                                    | Membership policy preview                                                 |  |
|----------------------------------------------------------------------------------------------------|---------------------------------------------------------------------------|--|
| Define dynami<br>Edit rule<br>[ <u>Subexpress</u><br>Membership<br>node_node<br>node_prop<br>rtName = '' | Dynamic cluster members are created on<br>the following nodes.<br>Total 2 |  |
| [ Preview me                                                                                             |                                                                           |  |
|                                                                                                    |                                                                           |  |

- \_\_\_\_h. Click **Next** on the next three windows.
- \_\_\_\_i. Click **Finish** on the Summary panel.
- \_\_\_\_ 12. Now, create the dynamic clusters: AccountManagement and FinancialAdvice.
  - \_\_\_\_a. Click **New** to create the AccountManagement dynamic cluster.
  - \_\_\_\_b. In Step 1, accept default server type WebSphere Application Server
  - \_\_\_\_ c. In Step 2, Enter the name as AccountManagement\_DC.
  - \_\_\_\_ d. In Step 3, ensure the Membership policy is
    - "node\_nodegroup='StockNodeGroup'"

Lab exercise: Dynamic operations for WebSphere endpoints

- \_\_\_\_e. Click **Next** on this panel and subsequent two panels (take defaults).
- \_\_\_\_f. Click **Finish** on the Summary panel.
- \_\_\_\_g. Click New to create the FinancialAdvice dynamic cluster.
- \_\_\_h. In Step 1, accept default server type WebSphere Application Server
- \_\_\_\_\_i. In Step 2, Enter the name as FinancialAdvice\_DC.
- \_\_\_\_j. In Step 3, ensure the Membership policy is
  - "node\_nodegroup='StockNodeGroup'"
- \_\_\_\_k. Click **Next** on this panel and subsequent two panels (take defaults).
- I. Click Finish on the Summary panel. Notice that the node groups all default to manual operational mode. That means Extended Deployment will take no action on its own or make any recommendations. Later you will change this to Automatic.

| New    | New Delete Manual V Set Mode |                              |                      |  |
|--------|------------------------------|------------------------------|----------------------|--|
| Q      |                              |                              |                      |  |
| Select | Name 🛟                       | Туре 🗘                       | Operational mode 🗘 👲 |  |
|        | AccountManagement DC         | WebSphere application server | 🔯 Manual             |  |
|        | FinancialAdvice DC           | WebSphere application server | 🔯 Manual             |  |
|        | StockTrade_DC_               | WebSphere application server | 🔯 Manual             |  |
| Total  | Total 3                      |                              |                      |  |

- \_\_\_\_ 13. Save the changes.
  - \_\_\_\_a. Click **Review** in the Messages area.
  - \_\_\_\_ b. On the Save panel, make sure that the check box Synchronize changes with Nodes is selected.
  - \_\_ c. Click Save.
  - \_\_\_\_ d. Click **OK** when the sync operation completes.
- 14. WebSphere Extended Deployment uses a conservative algorithm to determine how many servers will fit on a particular machine. To minimize the possibility of swapping, the placement controller assumes twice the maximum memory defined for a given server. The lab machines may have less RAM than is ideal for this exercise. To ensure that the servers can all be started on each machine, you need to change the maximum heap size for the dynamic cluster server templates to 128M. Changes made to a dynamic cluster template are automatically propagated to all servers in the dynamic cluster. First change the maximum heap size for the StockTrade dynamic cluster's server template. Also set Initial Heap size to 128.
  - \_\_\_\_a. Expand Servers. Click Dynamic Clusters.
  - \_\_\_\_b. Click StockTrade\_DC.
  - \_\_\_\_ c. Under Additional Properties, click **Server Template.**

Lab exercise: Dynamic operations for WebSphere endpoints

- \_\_\_\_d. Under Server Infrastructure, expand Java and Process Management, click Process Definition.
- \_\_\_\_e. Under Additional Properties, click Java Virtual Machine.
- \_\_\_\_\_f. In the Configuration Page, set the Initial Heap Size and Maximum Heap Size to 128.

| Initial Heap Size |  |
|-------------------|--|
| 128               |  |
| Maximum Heap Size |  |
| 128               |  |

- \_\_\_ g. Click **OK.**
- 15. Now, you need to change the heap sizes for the AccountManagement\_DC and FinancialAdvice\_DC dynamic clusters' server templates.
  - \_\_\_\_ a. From the administrative console, select Dynamic Clusters > AccountManagement\_DC >Server Template > Java and Process Management > Process Definition >Java Virtual Machine.
  - \_\_\_\_b. In the configuration page, change the initial heap size and maximum heap size to **128.** Click **OK**.
  - \_\_\_\_ c. From the administrative console, select **Dynamic Clusters > FinancialAdvice\_DC >Server Template > Java and Process Management > Process Definition >Java Virtual Machine.**
  - \_\_\_\_\_d. In the configuration page, change the initial heap size and maximum heap size to **128.** Click **OK**.
  - \_\_\_\_16. Save the changes.
    - \_\_\_\_a. Click **Review** in the messages area.
    - \_\_\_\_ b. On the Save panel, make sure that the check box Synchronize changes with Nodes is selected.
    - \_\_\_ c. Click Save.
    - \_\_\_\_ d. Click **OK** when the sync operation completes.

# Part 4: Install the XDStock application

- \_\_\_\_\_17. Install the XDStock application.
  - \_\_\_\_a. In the Navigation panel, expand **Applications** and click **Install new application**.
  - \_\_\_\_b. Next to Local file system, click **Browse** to open c:\LabFilesXD\PlacementLab\XDStock.ear.
  - \_\_\_ c. Click Next.
  - \_\_\_\_\_d. On the Select Installation Options panel, click Next.
  - \_\_\_\_e. Click Step 2 Map modules to servers.
  - \_\_\_\_\_f. From the Clusters and Servers list, select the cluster **StockTrade\_DC.** From the Module list, select the modules **StockTrade** and **StockQuery**.

| Map modules to servers                                                                                                    |                                                                                                    |                                           |                                                     |  |
|----------------------------------------------------------------------------------------------------|----------------------------------------------------------------------------------------------------|-------------------------------------------|-----------------------------------------------------|--|
| Specify targets such as application servers or clusters of application servers where you want to install the modules<br>contained in your application. Modules can be installed on the same application server or dispersed among several<br>application servers. Also, specify the Web servers as targets that will serve as routers for requests to this application.<br>The plug-in configuration file (plugin-cfg.xml) for each Web server is generated based on the applications which are routed<br>through it. |                                                                                                    |                                           |                                                     |  |
| Clus<br>Web<br>Web<br>Web                                                                                                    | Clusters and Servers:<br>WebSphere: cell=StockTradeCell, cluster=StockTrade_DC<br>WebSphere: cell=StockTradeCell, cluster=FinancialAdvice_DC<br>WebSphere: cell=StockTradeCell, cluster=AccountManagement_DC<br>WebSphere: cell=StockTradeCell, node=ODRNode, server=odr Apply |                                           |                                                     |  |
| Ø                                                                                                    |                                                                                                    |                                           |                                                     |  |
| Selec                                                                                                    | t Module                                                                                                    | URI                                       | Server                                              |  |
|                                                                                                    | StockTrade                                                                                                    | StockTrade.war,WEB-<br>INF/web.xml        | WebSphere:cell=StockTradeCell,cluster=StockTrade_DC |  |
|                                                                                                    | StockQuery StockQuery.war,WEB-<br>INF/web.xml                                                                                                    |                                           | WebSphere:cell=StockTradeCell,cluster=StockTrade_DC |  |
|                                                                                                    | AccountManagement                                                                                                    | AccountManagement.war,WEB-<br>INF/web.xml | WebSphere:cell=StockTradeCell,cluster=StockTrade_DC |  |
|                                                                                                    | FinancialAdvice                                                                                                    | FinancialAdvice.war,WEB-<br>INF/web.xml   | WebSphere:cell=StockTradeCell,cluster=StockTrade_DC |  |

\_\_\_ g. Click Apply.

\_\_\_h. From the Cluster list, select the cluster **FinancialAdvice\_DC**. From the Module list, select the module **FinancialAdvice**.

#### Map modules to servers

Specify targets such as application servers or clusters of application servers where you want to install the modules contained in your application. Modules can be installed on the same application server or dispersed among several application servers. Also, specify the Web servers as targets that will serve as routers for requests to this application. The plug-in configuration file (plugin-cfg.xml) for each Web server is generated based on the applications which are routed through it.

| Clusters and Servers:<br>WebSphere:cell=StockTradeCell,cluster=StockTrade_DC<br>WebSphere:cell=StockTradeCell,cluster=FinancisIAdvice_DC<br>WebSphere:cell=StockTradeCell,cluster=AccountManagement_DC<br>WebSphere:cell=StockTradeCell,node=ODRNode,server=odr<br>Apply |                 |                                         |                                                     |  |
|----------------------------------------------------------------------------------------------------|-----------------|-----------------------------------------|-----------------------------------------------------|--|
| Select                                                                                                    | Module          | URI                                     | Server                                              |  |
|                                                                                                    | StockTrade      | StockTrade.war,WEB-<br>INF/web.xml      | WebSphere:cell=StockTradeCell,cluster=StockTrade_DC |  |
|                                                                                                    | StockQuery      | StockQuery.war,WEB-<br>INF/web.xml      | WebSphere:cell=StockTradeCell,cluster=StockTrade_DC |  |
| AccountManagement AccountManagement.war,WE                                                                                                    |                 |                                         | WebSphere:cell=StockTradeCell,cluster=StockTrade_DC |  |
| •                                                                                                    | FinancialAdvice | FinancialAdvice.war,WEB-<br>INF/web.xml | WebSphere:cell=StockTradeCell,cluster=StockTrade_DC |  |

\_\_\_ i. Click Apply.

\_\_\_\_j. From the Cluster list, select the cluster AccountManagement\_DC. From the Module list, select the module AccountManagement.

| Map modules to servers                                                                                                    |                                                                                                    |                                         |                                                                   |  |
|----------------------------------------------------------------------------------------------------|----------------------------------------------------------------------------------------------------|-----------------------------------------|-------------------------------------------------------------------|--|
| Specify targets such as application servers or clusters of application servers where you want to install the modules contained<br>in your application. Modules can be installed on the same application server or dispersed among several application servers.<br>Also, specify the Web servers as targets that will serve as routers for requests to this application. The plug-in configuration<br>file (plugin-cfg.xml) for each Web server is generated based on the applications which are routed through it. |                                                                                                    |                                         |                                                                   |  |
| Cluste<br>WebS<br>WebS<br>WebS                                                                                                    | Clusters and Servers:<br>WebSphere:cell=StockTradeCell,cluster=StockTrade_DC<br>WebSphere:cell=StockTradeCell,cluster=FinancialAdvice_DC<br>WebSphere:cell=StockTradeCell,cluster=AccountManagement_DC<br>WebSphere:cell=StockTradeCell,node=ODRNode,server=odr |                                         |                                                                   |  |
| D                                                                                                    | 6                                                                                                    |                                         | K                                                                 |  |
| Select                                                                                                    | Module                                                                                                    | URI                                     | Server                                                            |  |
|                                                                                                    | StockTrade                                                                                                    | StockTrade.war,WEB-<br>INF/web.xml      | WebSphere:cell=StockTradeCell,cluster=StockTrade_DC               |  |
|                                                                                                    | StockQuery                                                                                                    | StockQuery.war,WEB-<br>INF/web.xml      | WebSphere:cell=StockTradeCell,cluster=StockTrade_DC               |  |
|                                                                                                    | AccountManagement AccountManagement.war,WEB-                                                                                                    |                                         | WebSphere:cell=StockTradeCell,cluster=StockTrade_DC               |  |
|                                                                                                    | FinancialAdvice                                                                                                    | FinancialAdvice.war,WEB-<br>INF/web.xml | ${\tt WebSphere:cell=StockTradeCell,cluster=FinancialAdvice\_DC}$ |  |

\_\_\_\_k. Click Apply.

## Lab exercise: Dynamic operations for WebSphere endpoints

## \_\_\_\_I. Verify that your modules mapping table looks like the screen capture below.

| Select | Module            | URI                                       | Server                                                               |  |
|--------|-------------------|-------------------------------------------|----------------------------------------------------------------------|--|
|        | StockTrade        | StockTrade.war,WEB-<br>INF/web.xml        | WebSphere:cell=StockTradeCell,cluster=StockTrade_DC                  |  |
|        | StockQuery        | StockQuery.war,WEB-<br>INF/web.xml        | WebSphere:cell=StockTradeCell,cluster=StockTrade_DC                  |  |
|        | AccountManagement | AccountManagement.war,WEB-<br>INF/web.xml | ${\tt WebSphere:cell=StockTradeCell, cluster=AccountManagement\_DC}$ |  |
|        | FinancialAdvice   | FinancialAdvice.war,WEB-<br>INF/web.xml   | WebSphere:cell=StockTradeCell,cluster=FinancialAdvice_DC             |  |

- \_\_ m. Click Step 7 Summary.
- \_\_\_ n. On the Summary panel, click **Finish**.
- \_\_\_\_ o. Once the installation completes, click **Review.**.
- \_\_\_\_p. Make sure that **Synchronize changes with nodes** is selected and click **Save**.
- \_\_\_\_ q. Click **OK** when the sync operation completes.

# Part 5: Create operational policies

Next, you will create operational policies, which drives the decisions of the on-demand router (proxy server). Operational policies are made up of service policies and transaction classes. These policies determine how requests are managed by WebSphere. For this lab exercise, you will create service policies and transaction classes. The mapping between the transaction classes and Web modules is depicted in table below. The mapping between service policies and transaction classes is also depicted in the table.

| Dynamic cluster      | Web module        | Transaction class    | Service policy |
|----------------------|-------------------|----------------------|----------------|
| StockTrade_DC        | StockTrade        | StockTrade_TC        | Platinum_SP    |
| StockTrade_DC        | StockQuery        | StockQuery_TC        | Bronze_SP      |
| AccountManagement_DC | AccountManagement | AccountManagement_TC | Silver_SP      |
| FinancialAdvice_DC   | FinancialAdvice   | FinancialAdvice_TC   | Gold_SP        |

You will now create the service policies Platinum\_SP, Gold\_SP, Silver\_SP and Bronze\_SP. The service policy goals are depicted in table below:

| Service policy | Goal   | Importance |
|----------------|--------|------------|
| Platinum_SP    | 1250ms | highest    |
| Gold_SP        | 1500ms | high       |
| Silver_SP      | 2 sec  | medium     |
| Bronze_SP      | 3 sec  | low        |

- \_\_\_\_\_18. Create the Service policy Platinum\_SP.
  - \_\_\_\_a. In the Navigation panel, expand **Operational policies** and click **Service policies**.
  - \_\_\_\_\_b. Click **New** to create a new service policy.

\_\_\_\_ c. Enter the name as **Platinum\_SP**. Select **Average Response Time** from the Goal Type box.

| → Step 1: Define                                | Define service policy general properties                                                |
|-------------------------------------------------|-----------------------------------------------------------------------------------------|
| general properties                              | * Name                                                                                  |
| Step 2: Define<br>service policy goal           | Platinum_SP<br>Description                                                              |
| Step 3: Define<br>service policy<br>memberships |                                                                                         |
| Step 4: Confirm<br>service policy<br>creation   | Goal Type<br>Average Response Time<br>Average Response Time<br>Percentile Response Time |
| Next Cancel                                     | Discretionary<br>Completion Time                                                        |

- \_\_\_ d. Click Next
- \_\_\_\_\_e. Enter the Goal Value as **1250 milliseconds.** Select the Importance as **Highest**. Check "Monitor for persistent service policy violations". Set Time Period Value to **30 Seconds**, which indicates to Dynamic Operations that service policy violations must occur for 30 seconds consecutively before a policy violation task is generated.

| Step 1: Define                                                                                                    | Define service policy goal properties                                                                                                    |
|----------------------------------------------------------------------------------------------------|----------------------------------------------------------------------------------------------------|
| <ul> <li>Step 2: Define<br/>service policy goal<br/>properties</li> <li>Step 3: Define<br/>service policy<br/>memberships</li> </ul> | Goal Value     1250     Milliseconds     Milliseconds     Monitor for persistent service policy violations     Create a sustime tack when the following |
| Step 4: Confirm<br>service policy<br>creation                                                                                        | Create a runtime task when the runtowing condition is observed.<br>Goal Delta Value<br>O<br>Time Period Value<br>20<br>Seconds                          |
| Previous Next                                                                                                    | Cancel                                                                                                    |

#### \_\_\_f. Click Next.

\_\_\_\_ g. In the Memberships panel, note there is a default transaction class that appears, and it cannot be removed; you will add a specific transaction class later. For now, click **Next** to accept the default.

## Lab exercise: Dynamic operations for WebSphere endpoints

|   | Step 1: Define                                                                                                    | Define service policy memberships                                                                                                    |  |  |
|---|----------------------------------------------------------------------------------------------------|----------------------------------------------------------------------------------------------------|--|--|
| → | service pointy<br>general properties<br>Step 2: Define<br>service policy goal<br>properties<br>Step 3: Define<br>service policy<br>memberships<br>Step 4: Confirm<br>service policy<br>creation | A default transaction class is defined for the service policy. Additional transaction classes<br>are necessary only if you need to chart metrics at a fine-grained request level.<br>Members of <b>Platinum_SP</b> :<br>Default_TC_Platinum_SP         New         Remove |  |  |
|   | Previous Nert Canc                                                                                                    | el                                                                                                    |  |  |

\_\_\_h. In the Confirmation panel, click Finish.

|          | Step 1: Define                                         | Confirm service policy creation                                                                                                    |  |  |
|----------|--------------------------------------------------------|----------------------------------------------------------------------------------------------------|--|--|
|          | service policy<br>general properties<br>Step 2: Define | The following is a summary of your selections. Click <b>Finish</b> to complete the service policy<br>creation. If there are settings you want to change, click <b>Previous</b> to review the service<br>policy settings.                                                                                                    |  |  |
|          | properties                                             | The following actions will be performed:                                                                                                    |  |  |
|          | Step 3: Define<br>service policy<br>memberships        | A new service policy "Platinum_SP" will be created with an average response time service goal of "1250 Milliseconds" with an importance of "Highest". The new service policy will contain the following transaction classes: "Default_TC_Platinum_SP". A runtime task will be created when the Goal Value is exceeded by "O Seconds" for "30 Seconds". |  |  |
| <b>→</b> | Step 4: Confirm<br>service policy<br>creation          |                                                                                                    |  |  |
|          | Previous Fin the Cancel                                |                                                                                                    |  |  |

- \_ 19. Create the Gold\_SP, Silver\_SP, and Bronze\_SP service policies.
  - \_\_\_\_a. Click **New** to create a new service policy.
  - \_\_\_\_b. Enter the name as **Gold\_SP**. Select **Average Response Time** from the Goal Type box.
  - \_\_\_ c. Click Next.
  - \_\_\_\_\_d. Enter the Goal Value as **1500 milliseconds.** Enter the Importance as **High.** Check "Monitor for persistent service policy violations". Set Time Period Value to **30 Seconds**
  - \_\_\_e. Click Next.
  - \_\_\_\_f. In the Memberships panel, select Next.
  - \_\_\_\_g. In the Confirmation panel, click **Finish**.
  - \_\_\_\_h. Click **New** to create a new service policy.
  - \_\_\_\_\_i. Enter the name as **Silver\_SP**. Select **Average Response Time** from the Goal Type box.
  - \_\_\_ j. Click Next.

Lab exercise: Dynamic operations for WebSphere endpoints

- \_\_\_\_ k. Enter the Goal Value as 2 seconds. Enter the Importance as Medium. Check "Monitor for persistent service policy violations". Set Time Period Value to 30 Seconds
- \_\_ I. Click Next.
- \_\_\_\_m. In the Memberships panel, select Next.
- \_\_\_\_n. In the Confirmation panel, click **Finish**.
- \_\_\_\_ o. Click **New** to create a new service policy.
- \_\_\_\_p. Enter the name as **Bronze\_SP**. Select **Average Response Time** from the Goal Type box.
- \_\_\_ q. Click Next.
- \_\_\_\_ r. Enter the Goal Value as 3 seconds. Enter the Importance as Low. Check "Monitor for persistent service policy violations". Set Time Period Value to 30 Seconds
- \_\_\_ s. Click Next.
- \_\_\_\_\_t. In the Memberships panel, select Next.
- \_\_\_\_ u. In the Confirmation panel, click **Finish**.

## Service Policies

#### Service Policies

I∓I Preferences

A Service Policy defines a business goal and an importance, and contains one or more Transaction Classes. The Service Policies define an Operational Policy which is used by a component in the Proxy Server to categorize and filter work in the queue.

| _       |                    |              |                                   |               |  |
|---------|--------------------|--------------|-----------------------------------|---------------|--|
| New     | New Delete         |              |                                   |               |  |
| D       |                    |              |                                   |               |  |
| Select  | Name 🛟             | Importance 🗘 | Goal 🗘                            | Description 🗘 |  |
|         | Bronze SP          | Low          | Avg response 3 Seconds            |               |  |
|         | Default SP         |              | Discretionary                     |               |  |
|         | Gold SP            | High         | Avg response 1500<br>Milliseconds |               |  |
|         | <u>Platinum SP</u> | Highest      | Avg response 1250<br>Milliseconds |               |  |
|         | Silver SP          | Medium       | Avg response 2 Seconds            |               |  |
| Total 5 |                    |              |                                   |               |  |

- \_\_\_\_ 20. Save the changes.
  - \_\_\_\_a. Click **Review** in the messages area.
  - \_\_\_\_ b. On the Save panel, make sure that the check box Synchronize changes with Nodes is selected.
  - \_\_\_ c. Click Save.
  - \_\_\_\_\_d. After the save completes, click **OK**.

- \_ 21. Next you will create the Transaction classes. First, create the Transaction class StockTrade\_TC and map it to the Web module StockTrade:
  - \_\_\_\_a. In the Navigation panel, expand **Operational Policies** and click **Service Policies**.
  - \_\_\_\_b. Click **Platinum\_SP**.
  - \_\_\_\_ c. In the transaction classes area, click **New** to create a new transaction class. (Note that a default transaction class already appears in the window and can be ignored.)

| Transaction Classes                                                                                                    |                        |  |  |  |  |
|----------------------------------------------------------------------------------------------------|------------------------|--|--|--|--|
|                                                                                                    |                        |  |  |  |  |
| Specify the transaction classes to associate with this service policy. To associate transaction classes<br>with work classifications, navigate to Enterprise Applications, and click on the specific application to<br>display the application properties, then select the Service Policies tab. |                        |  |  |  |  |
| Classify application requests with work classes                                                                                                    |                        |  |  |  |  |
| Members of Platinum_SP:                                                                                                    |                        |  |  |  |  |
| Default_TC_Platinum_SP                                                                                                    | New Remove Modify Move |  |  |  |  |

\_\_\_\_d. Enter StockTrade\_TC as the Name.

| $\rightarrow$ | Step 1: Define                                   | Define transaction class general properties                      |  |  |  |
|---------------|--------------------------------------------------|------------------------------------------------------------------|--|--|--|
|               | general properties                               | Create a new transaction class for service policy "Platinum_SP". |  |  |  |
|               | Step 2: Confirm<br>transaction class<br>creation | * Name<br>StockTrade_TC                                          |  |  |  |
|               |                                                  | Description                                                      |  |  |  |
|               |                                                  |                                                                  |  |  |  |
|               |                                                  |                                                                  |  |  |  |
| N             | ext Cancel                                       |                                                                  |  |  |  |

- \_\_\_e. Click Next.
- \_\_\_ f. On the confirmation panel, click Finish

| Create a new transaction class                                                                                                    |                                                                                                    |  |  |  |  |  |  |
|----------------------------------------------------------------------------------------------------|----------------------------------------------------------------------------------------------------|--|--|--|--|--|--|
| Create a new transaction class. Define the general properties and associate enterprise application URIs to the<br>transaction class. |                                                                                                    |  |  |  |  |  |  |
| Step 1: Define<br>transaction class                                                                                                  | Confirm transaction class creation                                                                                                    |  |  |  |  |  |  |
| general properties → Step 2: Confirm transaction class                                                                               | The following is a summary of your selections. Click <b>Finish</b> to complete the<br>transaction class creation for service policy "Platinum_SP". If there are settings you<br>wish to change, click <b>Previous</b> to review transaction class settings. |  |  |  |  |  |  |
| creation                                                                                                    | The following actions will be performed:                                                                                                    |  |  |  |  |  |  |
|                                                                                                    | A new transaction class "StockTrade_TC" will be created.                                                                                                    |  |  |  |  |  |  |
| Previous Finish Cancel                                                                                                    |                                                                                                    |  |  |  |  |  |  |

\_\_\_\_g. Click **OK** on the Platinum\_SP Service Policy Configuration page.

| Transation Classes                                                                                                    |                        |  |  |  |  |  |
|----------------------------------------------------------------------------------------------------|------------------------|--|--|--|--|--|
| Transaction classes                                                                                                    |                        |  |  |  |  |  |
| Specify the transaction classes to associate with this service policy. To associate transaction classes with work classifications, navigate to Enterprise Applications, and click on the specific application to display the application properties, then select the Service Policies tab. |                        |  |  |  |  |  |
| Classify application requests with work c                                                                                                    | Idsses                 |  |  |  |  |  |
| Members of Platinum_SP:                                                                                                    | _                      |  |  |  |  |  |
| StockTrade_TC                                                                                                    |                        |  |  |  |  |  |
| Default_TC_Platinum_SP                                                                                                    |                        |  |  |  |  |  |
|                                                                                                    |                        |  |  |  |  |  |
|                                                                                                    | New Remove Modify Move |  |  |  |  |  |
|                                                                                                    |                        |  |  |  |  |  |
|                                                                                                    |                        |  |  |  |  |  |
| l                                                                                                    |                        |  |  |  |  |  |
|                                                                                                    |                        |  |  |  |  |  |
|                                                                                                    |                        |  |  |  |  |  |

- Apply OK Reset Cancel
- 22. Create transaction classes for StockQuery\_TC, AccountManagement\_TC and FinancialAdvice\_TC Web modules.
  - \_\_\_\_a. Click on the **Bronze\_SP** service policy.
  - \_\_\_\_b. In the Memberships area, click **New** to create a new transaction class.
  - \_\_\_\_ c. Enter **StockQuery\_TC** as the Name and click **Next**.
  - \_\_\_\_ d. On the Confirmation panel, click **Finish**.
  - \_\_\_\_e. Click **OK** on the Bronze\_SP Service Policy Configuration.
  - \_\_\_\_\_f. Click on the **Silver\_SP** service policy.
  - \_\_\_\_g. In the Memberships area, click **New** to create a new transaction class.
  - \_\_\_\_h. Enter AccountManagement\_TC as the Name and click Next.
  - \_\_\_\_ i. On the Confirmation panel, click **Finish**.

Lab exercise: Dynamic operations for WebSphere endpoints

- \_\_\_\_j. Click **OK** on the Silver\_SP Service Policy Configuration.
- \_\_\_\_k. Click on the Gold\_SP service policy.
- \_\_\_\_I. In the Memberships area, click **New** to create a new transaction class.
- \_\_\_\_m. Enter FinancialAdvice\_TC as the Name and click Next.
- \_\_\_\_n. On the Confirmation panel, click **Finish**.
- \_\_\_\_ o. Click **OK** on the Gold\_SP Service Policy Configuration.
- \_ 23. Save the changes.
  - \_\_\_\_a. Click **Review** in the messages area.
  - \_\_\_\_ b. On the Save panel, make sure that the check box Synchronize changes with Nodes is selected.
  - \_\_\_ c. Click Save.
- \_\_\_\_24. Define the **StockTrade\_WC** work class.
  - \_\_\_\_a. In the Navigation panel, expand Applications and click Enterprise Applications
  - \_\_\_\_ b. Click on **XDStock.**
  - \_\_\_\_ c. Note the Service Policies tab at the top of the General Properties panel. Click on the Service Policies tab.

| Enterprise Applications                                                                                                    | 2 -                                |  |  |  |  |  |  |  |
|----------------------------------------------------------------------------------------------------|------------------------------------|--|--|--|--|--|--|--|
| Enterprise Applications > XDStock                                                                                                    |                                    |  |  |  |  |  |  |  |
| Use this page to configure an enterprise application. Click the links to access pages for further configuring of the application or its modules. |                                    |  |  |  |  |  |  |  |
| Reports Operations Configuration Service Policies                                                                                                | Routing Policies                   |  |  |  |  |  |  |  |
|                                                                                                    |                                    |  |  |  |  |  |  |  |
| General Properties                                                                                                    | - Modules                          |  |  |  |  |  |  |  |
| * Name<br>XDStock                                                                                                    | Manage Modules                     |  |  |  |  |  |  |  |
| Application reference validation                                                                                                    | Web Module Properties              |  |  |  |  |  |  |  |
| Issue warnings 🗸                                                                                                    | Session management                 |  |  |  |  |  |  |  |
| Detail Properties                                                                                                    | Context Root For Web Modules       |  |  |  |  |  |  |  |
| Target specific application status                                                                                                    | JSP reload options for web modules |  |  |  |  |  |  |  |

\_\_\_\_ d. Expand Work Classes For HTTP Requests.

## Lab exercise: Dynamic operations for WebSphere endpoints

|                                                                                                    | . e. na module   | 5.                             |                      |                  |  |  |  |  |  |
|----------------------------------------------------------------------------------------------------|------------------|--------------------------------|----------------------|------------------|--|--|--|--|--|
| eports                                                                                                    | Operations       | Configuration                  | Service Policies     | Routing Policies |  |  |  |  |  |
|                                                                                                    |                  |                                |                      |                  |  |  |  |  |  |
| View                                                                                                    | the mapping o    | of all application v           | ork to all service p | policies         |  |  |  |  |  |
| ssociat                                                                                                    | e service polici | es with applicatio             | n work               |                  |  |  |  |  |  |
|                                                                                                    |                  |                                |                      |                  |  |  |  |  |  |
| Apply                                                                                                    | OK Reset         | Cancel                         |                      |                  |  |  |  |  |  |
| - Work                                                                                                    | classes for H1   | TTP requests                   |                      |                  |  |  |  |  |  |
|                                                                                                    | Delete           |                                |                      |                  |  |  |  |  |  |
| _                                                                                                    |                  |                                |                      |                  |  |  |  |  |  |
| Default_HTTP_WC     Default_HTTP_WC     Default_HTTP_WC |                  |                                |                      |                  |  |  |  |  |  |
|                                                                                                    |                  | Work classes for SOAP requests |                      |                  |  |  |  |  |  |
| U Work                                                                                                    | classes for SC   | DAP requests                   |                      |                  |  |  |  |  |  |
| Work                                                                                                    | c classes for SC | DAP requests                   |                      |                  |  |  |  |  |  |

\_\_\_\_e. Click **New** to create a new HTTP work class.

## \_\_\_\_f. Type in the name **StockTrade\_WC** and click **Next**.

| Creat         | reate a new work class ?                                                                                                    |                                      |  |  |  |  |  |  |  |
|---------------|----------------------------------------------------------------------------------------------------|--------------------------------------|--|--|--|--|--|--|--|
| Cre           | Create a new work class. Define the general properties and associate enterprise application URIs, EJBs, JMS, or Web services to the work class. |                                      |  |  |  |  |  |  |  |
| $\rightarrow$ | Step 1: Define work                                                                                                    | Define work class general properties |  |  |  |  |  |  |  |
|               | class general<br>properties                                                                                                    | * Name                               |  |  |  |  |  |  |  |
|               | Step 2: Define work<br>class membership                                                                                                    | StockTrade_WC                        |  |  |  |  |  |  |  |
|               | Step 3: Confirm<br>work class creation                                                                                                    |                                      |  |  |  |  |  |  |  |
| N             | ext Cancel                                                                                                    |                                      |  |  |  |  |  |  |  |

\_\_\_\_g. Using the "Module" drop-down menu, select **StockTrade.war**.

| Step 1: Define work                       | Define work class membership                                                           |  |  |  |  |
|-------------------------------------------|----------------------------------------------------------------------------------------|--|--|--|--|
| properties                                | Associate HTTP type work from the XDStock application to this work class.              |  |  |  |  |
| → Step 2: Define worl<br>class membership | ModuleSelect a Module M                                                                |  |  |  |  |
| Step 3: Confirm<br>work class creation    | Availa StockTrade.war AccountManagement.war FinancialAdvice.war Add >>  Add >>  Add >> |  |  |  |  |
|                                           | Custom HTTP pattern Add Pattern >>                                                     |  |  |  |  |
| Previous Next                             | Cancel                                                                                 |  |  |  |  |

h. An HTTP selection list will appear. Make a multiple selection within the HTTP selection list: select the first available item in the box, press the Shift key, and then select the last item. Click Add to add the members.

|   | Step 1: Define work                     | Define work class membership                                               |                           |  |  |  |  |
|---|-----------------------------------------|----------------------------------------------------------------------------|---------------------------|--|--|--|--|
|   | properties                              | Associate HTTP type work from the XDStock application to this work class.  |                           |  |  |  |  |
| → | Step 2: Define work<br>class membership | Module StockTrade.war                                                      |                           |  |  |  |  |
|   | Step 3: Confirm<br>work class creation  | Available HTTP patterns                                                    | Members of StockTrade_WC: |  |  |  |  |
|   |                                         | /IOBound<br>/memBound<br>/CPUBound<br>/sleepBound<br>/CpuAndSleepBound<br> | Add >><br><< Remove       |  |  |  |  |
|   | Previous Next Cance                     | 1                                                                          |                           |  |  |  |  |

#### Lab exercise: Dynamic operations for WebSphere endpoints

\_\_\_\_\_i. The HTTP members should appear in the list on the right. Click **Next**.

|          | Step 1: Define work                     | Define work class membership                                              |                     |                                                                                                    |  |  |  |
|----------|-----------------------------------------|---------------------------------------------------------------------------|---------------------|----------------------------------------------------------------------------------------------------|--|--|--|
|          | properties                              | Associate HTTP type work from the XDStock application to this work class. |                     |                                                                                                    |  |  |  |
| <b>→</b> | Step 2: Define work<br>class membership | Module StockTrade.war                                                     |                     |                                                                                                    |  |  |  |
|          | Step 3: Confirm<br>work class creation  | Available HTTP patterns                                                   |                     | Members of StockTrade_WC:                                                                                                    |  |  |  |
|          |                                         |                                                                           | Add >><br><< Remove | /StockTrade/IOBound (StockTrade.war)<br>/StockTrade/memBound (StockTrade.war)<br>/StockTrade/CPUBound (StockTrade.war)<br>/StockTrade/SleepBound (StockTrade.war)<br>/StockTrade/CpuAndSleepBound (StockTrade.war) |  |  |  |
|          |                                         | Custom HTTP pattern                                                       |                     | Add Pattern >>                                                                                                    |  |  |  |
| Pr       | revious Next Cance                      | 4                                                                         |                     |                                                                                                    |  |  |  |

- \_\_\_\_j. Review the information in the Confirm Work Class Creation panel. Click Finish .
- 25. Define the remaining work classes. Warning: If you navigate away from the Service Policies tab without clicking "OK", your definitions that are in progress will be discarded.

| Reports                                | Operations                                                                                                    | Configuration | Service Policies | Routing Policies |  |  |  |  |  |  |
|----------------------------------------|----------------------------------------------------------------------------------------------------|---------------|------------------|------------------|--|--|--|--|--|--|
|                                        |                                                                                                    |               |                  |                  |  |  |  |  |  |  |
| If you mus<br>definitions<br>Otherwise | If you must navigate away from the Service Policies tab before your definitions are complete, remember to click " <b>OK</b> " before you do so. Otherwise your definitions in progress will be discarded. |               |                  |                  |  |  |  |  |  |  |
|                                        | ¥                                                                                                    |               |                  |                  |  |  |  |  |  |  |
| Apply                                  | OK Reset                                                                                                    | Cancel        |                  |                  |  |  |  |  |  |  |
| E Work                                 | classes for HT                                                                                                    | TP requests   |                  |                  |  |  |  |  |  |  |
| New                                    | Delete                                                                                                    |               |                  |                  |  |  |  |  |  |  |
|                                        | ⊕ Default_HTTP_WC                                                                                                    |               |                  |                  |  |  |  |  |  |  |
|                                        |                                                                                                    | _wc           |                  |                  |  |  |  |  |  |  |
| ⊕ Work                                 | classes for SC                                                                                                    | AP requests   |                  |                  |  |  |  |  |  |  |

- \_\_\_\_a. Click **New** to create a new HTTP work class.
- \_\_\_\_b. Type in the name StockQuery\_WC and click Next.
- \_\_\_\_ c. Using the "Module" drop-down, select StockQuery.war.
- \_\_\_\_\_ d. An HTTP selection list will appear. Make a multiple selection within the HTTP selection list: select the first available item in the box, press the Shift key, and then select the last item. Click Add to add the members.
- \_\_\_\_e. The HTTP members should appear in the list on the right. Click Next.
- \_\_\_\_f. Review the information in the Confirm Work Class Creation panel. Click **Finish**.
- \_\_\_\_ g. Click **New** to create a new HTTP work class.

- \_\_\_\_h. Type in the name FinancialAdvice\_WC and click Next.
- \_\_\_\_i. Using the "Module" drop-down menu, select FinancialAdvice.war.
- \_\_\_\_\_j. An HTTP selection list will appear. Make a multiple selection within the HTTP selection list: select the first available item in the box, press the Shift key, and then select the last item. Click **Add** to add the members.
- \_\_\_\_k. The HTTP members should appear in the list on the right. Click Next.
- \_\_\_I. Review the information in the Confirm Work Class Creation panel. Click Finish.
- \_\_\_\_m. Click **New** to create a new HTTP work class.
- \_\_\_\_n. Type in the name AccountManagement\_WC and click Next.
- \_\_\_\_o. Using the "Module" drop-down menu, select AccountManagement.war.
- \_\_\_\_ p. An HTTP selection list will appear. Make a multiple selection within the HTTP selection list: select the first available item in the box, press the Shift key, and then select the last item. Click Add to add the members.
- \_\_\_\_q. The HTTP members should appear in the list on the right. Click Next.
- \_\_\_\_r. Review the information in the Confirm Work Class Creation panel. Click **Finish**.
- \_\_\_\_\_s. You will see the panel associated with the Service Policies tab. Press OK to accept the changes you have made. Warning: If you navigate away from the Service Policies tab without clicking "OK", your definitions will be discarded.
- \_\_\_\_26. Save the changes.
  - \_\_\_\_a. Click **Review** in the messages area.
  - \_\_\_\_ b. On the Save panel, make sure that the check box Synchronize changes with Nodes is selected.
  - \_\_\_ c. Click Save.
- \_\_\_\_ 27. Associate the work classes with the appropriate transaction classes.
  - \_\_\_\_a. In the Navigation panel, expand **Applications** and click **Enterprise Applications**.
  - \_\_\_\_b. Click on **XDStock.**
  - \_\_\_\_ c. Click on the Service Policies tab.
  - \_\_\_\_\_d. Expand Work Classes For HTTP Requests.
  - \_\_\_\_e. Expand **StockTrade\_WC.** You can now see the details of the workclass.

| Ne | w                                                                                                    | Del                                                                 | ete                                                                                             |                                                                                                    |        |            |          |                    |          |
|----|----------------------------------------------------------------------------------------------------|---------------------------------------------------------------------|-------------------------------------------------------------------------------------------------|----------------------------------------------------------------------------------------------------|--------|------------|----------|--------------------|----------|
|    |                                                                                                    | Stock1                                                              | Trade_WC                                                                                        | 2                                                                                                    |        |            |          |                    |          |
|    | If HTTP request matches<br>HTTP patterns:                                                                                                    |                                                                     |                                                                                                 |                                                                                                    |        |            |          |                    |          |
|    | /StockTrade/IOBound (StockTrade.war)       /StockTrade/memBound (StockTrade.war)         /StockTrade/CPUBound (StockTrade.war)       /StockTrade/CPUBound (StockTrade.war)         /StockTrade/sleepBound (StockTrade.war)       /StockTrade/CpuAndSleepBound (StockTrade.war)                                                                                                    |                                                                     |                                                                                                 |                                                                                                    |        |            |          | Edit HTTP Patterns |          |
|    | Th                                                                                                    | ien app                                                             | ly the foll                                                                                     | owing classific                                                                                                    | ation  | rules      |          |                    |          |
|    |                                                                                                    | Add                                                                 | l Rule                                                                                          | Delete Ru                                                                                                    | e      | Move       | Up       | Mo                 | ove Down |
|    | s                                                                                                    | Select                                                              | Order                                                                                           |                                                                                                    | Clas   | ssificatio | n rule   |                    |          |
|    | N                                                                                                    | lone                                                                |                                                                                                 |                                                                                                    |        |            |          |                    |          |
|    |                                                                                                    |                                                                     |                                                                                                 |                                                                                                    |        |            |          |                    |          |
|    | If<br>Se                                                                                                    | no clas<br>lect tra                                                 | ssification                                                                                     | rules apply, th<br>class                                                                                                   | en cla | ssify to t | his tran | sacti              | on class |
|    | D                                                                                                    | efault                                                              | t_TC (Def                                                                                       | ault_SP)                                                                                                    |        | <b>~</b>   |          |                    |          |
|    | D<br>S<br>D<br>D<br>F<br>D<br>F<br>D<br>D<br>S<br>D<br>S<br>D<br>S<br>D<br>D<br>S<br>D<br>S<br>D<br>S<br>D<br>S<br>D<br>S<br>D<br>S<br>D<br>S<br>D<br>S<br>D<br>S<br>D<br>S<br>D<br>S<br>D<br>S<br>D<br>S<br>D<br>S<br>D<br>S<br>S<br>D<br>S<br>S<br>D<br>S<br>S<br>S<br>S<br>S<br>S<br>S<br>S<br>S<br>S<br>S<br>S<br>S<br>S<br>S<br>S<br>S<br>S<br>S<br>S | efault<br>tockQi<br>efault<br>inancia<br>efault<br>tockTr<br>efault | _TC_Bron<br>uery_TC (<br>_TC (Defi<br>_TC_Gold<br>alAdvice_<br>TC_Plati<br>ade_TC (<br>TC_Silve | ze_SP (Bronz<br>(Bronze_SP)<br>ault_SP)<br>_SP (Gold_SP<br>TC (Gold_SP)<br>num_SP (Plat<br>Platinum_SP)<br>er SP (Silver ( | e_SP)  | sp)        |          |                    |          |

\_\_ f. Click the drop-down menu below the text "If no classification rules apply, then classify to this transaction class", and select StockTrade\_TC(Platinum\_SP). This means that all requests matching the selected URI patterns will be mapped to this transaction class, since you have not created any other classification rules.

| s | If no classification rules apply, then classify t<br>elect transaction class | o this transaction cl | ass |
|---|------------------------------------------------------------------------------|-----------------------|-----|
|   | StockTrade_TC (Platinum_SP)                                                  | <b>~</b>              |     |

\_\_\_\_ g. Click **Apply** at the top of the panel.

Lab exercise: Dynamic operations for WebSphere endpoints

| Apply OK Reset Cancel                     |
|-------------------------------------------|
| New Delete                                |
| StockTrade_WC                             |
| If HTTP request matches<br>HTTP patterns: |
| /StockTrade/IOBound (StockTrade.war)      |

\_\_\_\_h. The table below contains a mapping of the work class names and transaction class names. Associate the remaining work classes with the corresponding transaction classes as listed in the table.

| Work class name      | Default transaction class name   |
|----------------------|----------------------------------|
| AccountManagement_WC | AccountManagement_TC (Sliver_SP) |
| StockTrade_WC        | StockTrade_TC (Platinum_SP)      |
| StockQuery_WC        | StockQuery_TC (Bronze_SP)        |
| FinancialAdvice_WC   | FinancialAdvice_TC (Gold_SP)     |

\_\_\_\_i. After you have mapped all of the work classes to transaction classes, click **OK**.

Lab exercise: Dynamic operations for WebSphere endpoints

- 28. So that the placement behavior can be observed more quickly than in the default case for the purpose of speeding this exercise, reduce the minimum time between placement changes.
  - \_\_\_\_\_a. In the Navigation panel, expand **Operational policies**, expand **Autonomic Managers**, and click **Application Placement Controller**.
  - \_\_\_\_b. Set "Minimum time between placement change" to 2 Minutes.

| Configuration     | Runtime       |                             |                                             |
|-------------------|---------------|-----------------------------|---------------------------------------------|
| General Pro       | perties       |                             | Additional Properties     Custom Properties |
| Approval ti<br>10 | meout         | Minutes                     |                                             |
| Server ope        | eration times | Minutes                     |                                             |
| 2                 | ime between   | placement change<br>Minutes |                                             |
| Apply C           | Reset         | Cancel                      |                                             |

- \_\_\_ c. Click **OK**.
- \_\_\_\_ 29. Save the changes.
  - \_\_\_\_a. Click **Review** in the messages area.
  - b. On the Save panel, make sure that the check box Synchronize changes with Nodes is selected.
  - \_\_\_ c. Click Save.

# Part 6: Start the servers

- \_ 30. Check the status of dynamic cluster instances on both the appserver nodes.
  - \_\_\_\_a. In the navigation panel, expand **Servers** and click **Application Servers**.
  - \_\_\_\_\_b. Note the status of the dynamic cluster instances StockTrade\_DC\_hostBNode01, StockTrade\_DC\_hostCNode01, AccountManagement\_DC\_hostBNode01, AccountManagement\_DC\_hostCNode01, FinancialAdvice\_DC\_hostBNode01 and FinancialAdvice\_DC\_hostCNode01. At this point they should all be **stopped**.
- \_\_\_\_\_ 31. Manually set the initial state of the servers, before you test the dynamic placement.
  - \_\_\_\_a. In the Navigation panel, expand Servers and click Application Servers.
  - \_\_\_\_b. Select the 1<sup>st</sup>, 3<sup>rd</sup>, and 6<sup>th</sup> Application Server and click **Start.**
  - \_\_\_\_ c. Wait for confirmation that the servers are started. This could take several minutes. The stopped and started servers list should look like this:

| Select  | Name 🛟                            | Node 🗘      | Version 🗘                                                                   | Cluster Name 🗘        | Status ሷ |
|---------|-----------------------------------|-------------|-----------------------------------------------------------------------------|-----------------------|----------|
|         | AccountManagementj DC hostBNode01 | hostBNode01 | ND 6.1.0.7<br>WXDCG 6.1.0.0<br>WXDDG 6.1.0.0<br>WXDOP 6.1.0.0<br>XD 6.1.0.0 | AccountManagementj_DC | €        |
|         | AccountManagementj DC hostCNode01 | hostCNode01 | ND 6.1.0.7<br>WXDCG 6.1.0.0<br>WXDDG 6.1.0.0<br>WXDOP 6.1.0.0<br>XD 6.1.0.0 | AccountManagementj_DC | *        |
|         | FinancialAdvice DC hostBNode01    | hostBNode01 | ND 6.1.0.7<br>WXDCG 6.1.0.0<br>WXDDG 6.1.0.0<br>WXDOP 6.1.0.0<br>XD 6.1.0.0 | FinancialAdvice_DC    | €        |
|         | FinancialAdvice DC hostCNode01    | hostCNode01 | ND 6.1.0.7<br>WXDCG 6.1.0.0<br>WXDDG 6.1.0.0<br>WXDOP 6.1.0.0<br>XD 6.1.0.0 | FinancialAdvice_DC    | *        |
|         | StockTrade DC hostBNode01         | hostBNode01 | ND 6.1.0.7<br>WXDCG 6.1.0.0<br>WXDDG 6.1.0.0<br>WXDOP 6.1.0.0<br>XD 6.1.0.0 | StockTrade_DC         | 8        |
|         | StockTrade DC hostCNode01         | hostCNode01 | ND 6.1.0.7<br>WXDCG 6.1.0.0<br>WXDDG 6.1.0.0<br>WXDOP 6.1.0.0<br>XD 6.1.0.0 | StockTrade_DC         | •        |
| Total 6 |                                   |             |                                                                             |                       |          |

- \_\_\_\_ 32. Start the ODR server if it is not already started.
  - \_\_\_\_a. In the Navigation panel, expand Servers and click on-demand routers.
  - \_\_\_\_b. Select **ODR** if it is not started, select it and click **Start**.
  - \_\_\_\_ c. Wait for confirmation that the server has started.

Lab exercise: Dynamic operations for WebSphere endpoints

- \_ 33. Set the dynamic clusters' operational mode to **Automatic**.
  - \_\_\_\_a. In the Navigation panel, expand **Servers** and click **Dynamic clusters**.
  - \_\_\_\_b. Select all of the dynamic clusters in the table.
  - \_\_\_\_ c. Select **Automatic** in the drop-down list.

| New     | Delete Manual 🗙 Set  | Mode                         |                      |  |
|---------|----------------------|------------------------------|----------------------|--|
| D       | Automatic            | v                            |                      |  |
| Select  | Name 🛟               | Туре 🗘                       | Operational mode 💲 ሷ |  |
|         | AccountManagement DC | WebSphere application server | 🔽 Manual             |  |
|         | FinancialAdvice_DC_  | WebSphere application server | 🔽 Manual             |  |
|         | StockTrade_DC        | WebSphere application server | 🔁 Manual             |  |
| Total 3 |                      |                              |                      |  |

\_\_\_\_ d. Click Set Mode.

| New     | New Delete Manual 💙 Set Mode |                              |                      |  |  |
|---------|------------------------------|------------------------------|----------------------|--|--|
| D       |                              |                              |                      |  |  |
| Select  | Name 🛟                       | Type 🗘                       | Operational mode 🗘 👲 |  |  |
|         | AccountManagement DC         | WebSphere application server | S Automatic          |  |  |
|         | FinancialAdvice_DC_          | WebSphere application server | S Automatic          |  |  |
|         | StockTrade_DC_               | WebSphere application server | 😼 Automatic          |  |  |
| Total 3 |                              |                              |                      |  |  |

# Part 7: A quick tour of runtime operations

\_ 34. In the navigation panel, expand **Runtime Operations**, then click on **Reports.** Accept the Adobe Software License agreement if it appears.

| ± Reso | urces      |           |  |  |
|--------|------------|-----------|--|--|
| Runt   | ime Operat | tions     |  |  |
| = E    | xtended De | eployment |  |  |
| = R    | eports     |           |  |  |

\_\_\_\_a. A chart group with the cell name will be automatically opened. The Reports pane will draw but no data will be graphed.

At the top of the pane, if any operation alerts messages are available, they are displayed here. Here is an example of two messages you might see in Operation Alerts.

| Ε | extion Alarts                                                                                                    | 0   |
|---|----------------------------------------------------------------------------------------------------|-----|
|   | On Demand Router ode: This On Demand router is running, however is not posting any statistics. This could ecause it has not routed any work; or because it can not communicate with the deployment manager.                                              | be  |
|   | Core components hostACell01: WebSphere Extended Deployment core runtime component, ARFMController, sporting a stability of level unknown. Please see the Extended Deployment summary operations view, core omponent sub-tab, for additional information. | is. |

Operation alerts will notify you of various operational status conditions or error conditions, including servers or node agents that are stopped or that have failed, the absence of http traffic, or the "unknown" status of a system component. "Unknown" conditions are often harmless situations. In this case shown, no http traffic is flowing and so ARFM is not reporting its state to administrative processes, resulting in the "Unknown" operation alert. The lack of http traffic is also why you see the operation alert that indicates that the on-demand router is not posting any statistics.

Note: Loading operation alerts requires communications to various distributed components, which can result in a delay – sometimes as long as 15 to 25 seconds - in the posting of the operation alerts when navigating to the Reports or Extended Deployment panes. Once the messages are loaded, the delay will not be seen again as long as you continue your work within the pane, unless you click the "Refresh"

b. Expand **Reports Preferences** at the top left of the Reports panel. Using these settings, you can change the default charting characteristics of new reports. After reviewing these settings, collapse the **Reports Preferences** section.

| Extended Deployment Reports     |
|---------------------------------|
| Reports Preferences             |
| Default Chart Group<br>(none) 💌 |
| Default Chart Type              |
| Default Chart Size<br>Small 🔽   |
| Display policy goals            |
| Display data set shapes         |
| Enable automatic refresh        |
| Chart refresh interval<br>15    |
| OK Reset                        |

\_\_\_\_ c. Just above and to the right of the charting area, note the **Preferences** clickable control, which allows you to make immediate changes to a chart is actively being charted.

| hostACell01 |               |  |
|-------------|---------------|--|
|             | 🖵 Preferences |  |

Click on **Preferences** to see the settings that can be applied to active charts. Click **OK** or **Cancel** after you have reviewed the settings.

| Preferences             |
|-------------------------|
| Chart Type              |
| Line 💙                  |
| Chart Size<br>Small     |
| Display data set shapes |
| Display policy goals    |
| OK Cancel               |
|                         |

\_\_\_\_\_ d. At the bottom portion of the pane, you manage the data which you want to chart. Typically, you start by clicking "Add data" and selecting the data metrics. After the selection is made, charting automatically begins a few seconds later.

#### Lab exercise: Dynamic operations for WebSphere endpoints

| elect Pattern Data Set Data Metric |
|------------------------------------|
|                                    |
| Cours                              |

Click on **Add data** just below the chart for the cell name. A gray pop-up should appear with pulldown and selection capabilities for **Data Set Type**, **Data Set** and **Available metrics**.

| Organize the metrics by data set                                                                                                    |                                                                                             |
|----------------------------------------------------------------------------------------------------|---------------------------------------------------------------------------------------------|
| You can further organize the metrics in<br>Alternatively, to view metrics from the se<br>as data set".                                                                         | the chart by selecting a specific data set.<br>cope of the chart, select "Use current scope |
| Data Set Type                                                                                                    | Data Set                                                                                    |
| On Demand Router                                                                                                    | hostACell01_hostANode01_odr                                                                 |
| Choose metrics from the selected data                                                                                                    | a set to add to the chart                                                                   |
| Available metrics          Concurrent Requests         Avg. Throughput         Avg. Response Times (ms)         Percentile Response Time         Avg. Wait Times in queue (ms) |                                                                                             |
| Optionally filter the selected data                                                                                                    | a sets to come from a specific ODR.                                                         |
| OK Cancel                                                                                                    |                                                                                             |

- \_\_\_\_e. Click **Cancel**. You will return to this function later to set up charting for the service policies related to the XDStock application.
- \_\_\_\_\_f. At the top left corner of the pane, click on the **Extended Deployment** tab.

| Extended Reports   |  |
|--------------------|--|
| Open new chart tab |  |
| Chart Group:       |  |
| hostACell01        |  |

\_\_\_\_\_g. The **Extended Deployment** tab (the equivalent of navigating to Runtime Operations / Extended Deployment, except that operation alerts are not reloaded) shows you the stability and location of on-demand routers, core groups, core components, and nodes.

## Lab exercise: Dynamic operations for WebSphere endpoints

| Extended Deployment | Reports                                            |                 |       |                  |           |     |
|---------------------|----------------------------------------------------|-----------------|-------|------------------|-----------|-----|
| Stability: Ø        |                                                    |                 |       |                  |           |     |
| On Demand Routers   | Core Groups                                        | Core components | Nodes |                  |           |     |
| Preferences         |                                                    |                 |       |                  |           |     |
| ****                |                                                    |                 |       |                  |           |     |
| Name 🛟              | Name 🗘 Node 🗘 Type 🗘 Stability 💆 Avg. Throughput 🗘 |                 |       |                  |           |     |
| <u>odr</u>          | h                                                  | ostANode01      |       | On demand router | $\otimes$ | 0.0 |
| Total 1             |                                                    |                 |       |                  |           |     |

h. Click on the various tabs to review the status of the core groups, components, and nodes. Below is a snapshot of all core components displaying as "Stable". If any one of the resources in any of the 4 tabs display as unstable, click on the specific resource to get more information about the issue.

| Extended Deployment                 | Reports                              |                                               |                                     |                                     |  |  |  |  |
|-------------------------------------|--------------------------------------|-----------------------------------------------|-------------------------------------|-------------------------------------|--|--|--|--|
| Stability: Ø                        |                                      |                                               |                                     |                                     |  |  |  |  |
| On Demand Routers                   | Core Groups                          | Core components Nodes                         | Core components Nodes               |                                     |  |  |  |  |
| Preferences                         |                                      |                                               |                                     |                                     |  |  |  |  |
| *** *                               |                                      |                                               |                                     |                                     |  |  |  |  |
| Name 🛟                              |                                      | Scope 🗘                                       | Stability ሷ                         | Current location 💲                  |  |  |  |  |
| ARFMController                      |                                      | hostACell01                                   | $\otimes$                           | hostACell01/hostANode01/odr         |  |  |  |  |
| Application Placement Controller ho |                                      | hostACell01                                   | $\otimes$                           | hostACell01/hostACellManager01/dmgr |  |  |  |  |
| Async PMI Bridge hostACell01        |                                      | $\otimes$                                     | hostACell01/hostBNode01/nodeagent   |                                     |  |  |  |  |
| DWLM Controller                     |                                      | AccountManagement_DC (hostACe                 | ll01) 🛇                             | hostACell01/hostBNode01/nodeagent   |  |  |  |  |
| DWLM Controller                     |                                      | StockTrade_DC (hostACell01)                   | $\otimes$                           | hostACell01/hostBNode01/nodeagent   |  |  |  |  |
| DWLM Controller                     |                                      | FinancialAdvice_DC (hostACell01)              | $\otimes$                           | hostACell01/hostBNode01/nodeagent   |  |  |  |  |
| DWLM Controller                     |                                      | Tomcat_DC (hostACell01) 🛇 hostACell01/hostANo |                                     | hostACell01/hostANode01/nodeagent   |  |  |  |  |
| Health Controller                   |                                      | hostACell01                                   | $\oslash$                           | hostACell01/hostACellManager01/dmgr |  |  |  |  |
| Node Detect Bridge hostACell01      |                                      | $\otimes$                                     | hostACell01/hostACellManager01/dmgr |                                     |  |  |  |  |
| Work Profiler Controller            | Work Profiler Controller hostACell01 |                                               |                                     |                                     |  |  |  |  |
| Total 10                            |                                      |                                               |                                     |                                     |  |  |  |  |

# Part 8: Charting and verifying application server placement

\_\_\_\_35. In the Navigation panel, expand **Runtime operations**, and then click on **Reports**.

| Extended Deployment Reports     | ]                                |                       |
|---------------------------------|----------------------------------|-----------------------|
| Reports Preferences             | More informa                     | ation about this page |
| Open new chart tab              |                                  |                       |
| Chart Group:                    |                                  |                       |
| hostACell01                     |                                  |                       |
| hostACell01                     |                                  |                       |
| 2.00                            | Preferences                      |                       |
|                                 |                                  |                       |
|                                 |                                  |                       |
|                                 |                                  |                       |
| 1.00                            |                                  |                       |
|                                 |                                  |                       |
|                                 |                                  |                       |
| .00                             |                                  |                       |
|                                 | Time                             |                       |
|                                 | 4/3/07 16:01:38                  |                       |
| Add data Chi                    | ange scope Remove View Table     |                       |
| Select Pattern Data Set Type    | Data Set Data Metric Data Filter | Scale 💆               |
| Save current group of chart tab | s configuration as chart group   | Save                  |
| Saved chart<br>groups:          |                                  |                       |
| Remove Chart Group              |                                  |                       |

- 36. Click on Add data.
- 37. In the Data Set Type pulldown, select Service Policy. In the Data Set area, select the four Service Policies you previously defined (in other words, do NOT select Default\_SP). You can press and hold the Ctrl key and left click to make individual selections. In the Available metrics area, select Avg. Response Times (ms). Then click OK.

| Organize the metrics by data set<br>You can further organize the metrics in<br>Alternatively, to view metrics from the                                                                      | the chart by selecting a specific data set.                        |
|----------------------------------------------------------------------------------------------------|--------------------------------------------------------------------|
| as data set".                                                                                                    |                                                                    |
| Data Set Type                                                                                                    | Data Set                                                           |
| Service Policy                                                                                                    | Silver_SP<br>Gold_SP<br>Default_SP<br>Bronze_SP<br>Platinum_SP     |
| Choose metrics from the selected da<br>Available metrics<br>Concurrent Requests<br>Avg. Throughput<br>Avg. Response Times (ms)<br>Percentile Response Time<br>Avg. Wait Times in queue (ms) | ta set to add to the chart<br>ta sets to come from a specific ODR. |
| Lancel Cancel                                                                                                    |                                                                    |

.38. The specific service policies you chose will appear within the list below the charting area. Since there is no HTTP traffic yet, no data will be charted and the goal lines do not appear within the chart.

| Add data Change scope Remove View Table |         |                |             |                          |             |         |
|-----------------------------------------|---------|----------------|-------------|--------------------------|-------------|---------|
| Select                                  | Pattern | Data Set Type  | Data Set    | Data Metric              | Data Filter | Scale 🙆 |
|                                         | +       | Service Policy | Silver_SP   | Avg. Response Times (ms) |             | 1.0     |
|                                         | +       | Service Policy | Gold_SP     | Avg. Response Times (ms) |             | 1.0     |
|                                         | +       | Service Policy | Bronze_SP   | Avg. Response Times (ms) |             | 1.0     |
|                                         | •       | Service Policy | Platinum_SP | Avg. Response Times (ms) |             | 1.0     |

Note: Do not close the administrative console. You will come back to it after starting the load generator.

Note: In this lab you will use Apache JMeter to generate a simulated load on the XDStock application. This tool is freely available from http://jakarta.apache.org/JMeter/

- 39. Start JMeter on hostA, the machine running the deployment manager and the ODR.
  - \_\_\_\_a. Open a Command Prompt and navigate to C:\LabFilesXD\PlacementLab.
  - \_\_\_\_\_b. Type jmeter MicroWebApp\ PlacementLab.jmx and press enter. The necessary jars will be loaded to run the test tool. Once that is complete, a GUI will appear that allows you to run the test tool.
  - \_\_\_\_ c. Click this graphical symbol in the left pane to expand the plan:

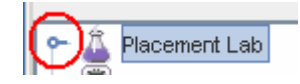

This plan will drive a moderate amount of load against each of your Web modules.

| 🍃 Apache JMeter                              |                        |
|----------------------------------------------|------------------------|
| <u>File</u> Edit <u>R</u> un <u>O</u> ptions | Help                   |
|                                              |                        |
| Placement Lab     HTTP Request [             | Test Plan              |
| 💽 💽 Platinum                                 | Name: Placement Lab    |
| 🕒 💽 Gold                                     | Comments:              |
| 🗣 <u> </u> Silver                            |                        |
| 🕒 💽 Bronze                                   |                        |
| 🛛 🖵 🗊 WorkBench                              | User Defined Variables |
|                                              | Name:                  |
|                                              |                        |
|                                              |                        |
|                                              | Add Delete             |
|                                              |                        |

\_\_\_\_d. Click **HTTP Request Defaults.** If **hostA** is not the server node name where the odr is running, overtype this field with your odr server node name.

| 🐌 PlacementLab.jmx (C:\LabFilesXD\PlacementLab\Placeme     |                             |  |  |  |
|------------------------------------------------------------|-----------------------------|--|--|--|
| <u>F</u> ile Edit <u>R</u> un <u>O</u> ptions <u>H</u> elp |                             |  |  |  |
|                                                            |                             |  |  |  |
| 📍 🏳 👗 Placement Lab                                        | UTTR Request Defaults       |  |  |  |
| 🚽 🚽 🚟 HTTP Request Defaults                                | HITP Request Defaults       |  |  |  |
| 🕨 🗠 💽 Platinum                                             | Name: HTTP Request Defaults |  |  |  |
| 🕨 🗢 🖺 Gold                                                 | Protocol: http              |  |  |  |
| 📔 👇 <u> </u> Silver                                        |                             |  |  |  |
| 🗣 📅 Bronze                                                 | Server Name or IP: hostA    |  |  |  |
| WorkBench                                                  | Path:                       |  |  |  |
|                                                            | Port Number: 80             |  |  |  |

- \_\_\_\_e. Click **Run** then click **Start** to start the stress tool using these plan settings.
- \_\_\_\_\_f. Observe the application average response times in the administrative console. The data is plotted with policy goals shown and might be hard to view. Click on **Preferences**, set the Chart Size to Medium, and click **OK**. The data will then look similar to the snapshot below. If you still have problems seeing the data, experiment with temporarily unchecking "Display policy goals" in **Preferences**, although you will probably want to set "Display policy goals" on later.

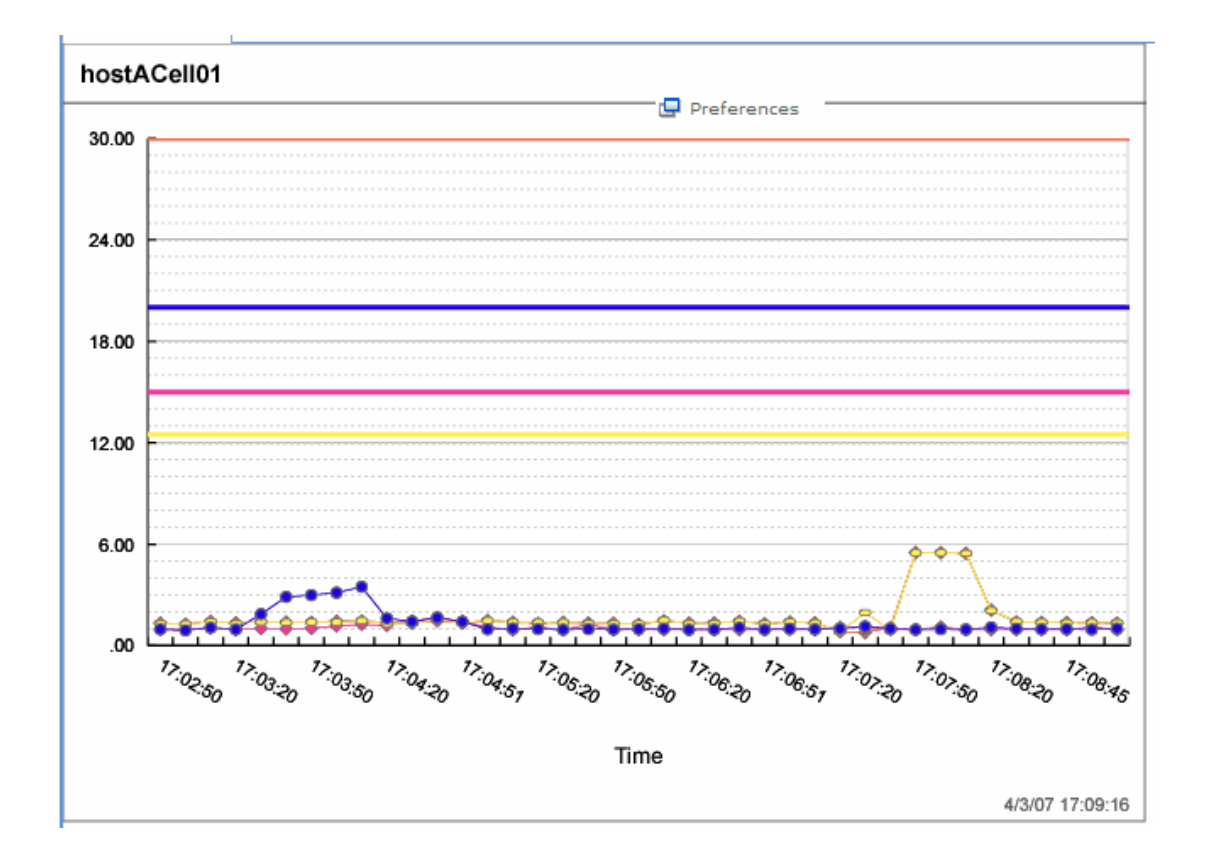

IBM WebSphere Extended Deployment V6.1 Lab exercise: Dynamic operations for WebSphere endpoints

- 40. Stop the stress tool and add additional sessions for Platinum within JMeter.
  - \_\_\_\_a. Click **Run** and then **Stop** menu in the stress tool.
  - \_\_\_\_b. Check back in Reports in the administrative console. Note that machine utilizations have gone down.

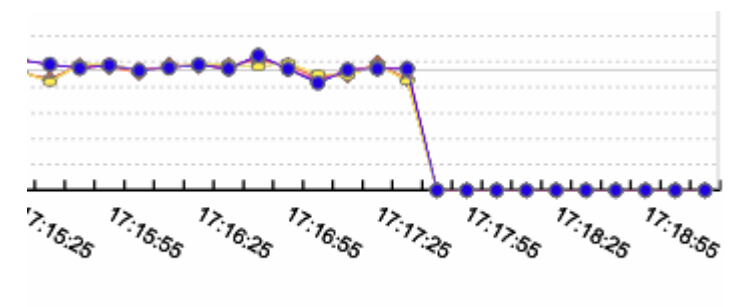

Time

\_\_\_\_ c. In the JMeter interface, change the number of threads for the Platinum group to 10.

| 📴 PlacementLab.jmx (C:\LabFilesXD\PlacementLab\PlacementLab.jmx) - Apache JMeter 📃 🗖 🗙 |                                                                                      |  |  |  |
|----------------------------------------------------------------------------------------|--------------------------------------------------------------------------------------|--|--|--|
| <u>File Edit Run Options Help</u>                                                      |                                                                                      |  |  |  |
| Placement Lab<br>Placement Lab<br>Platinum<br>Gold<br>Silver<br>Bronze<br>WorkBench    | Thread Group         Name: Platinum         Action to be taken after a Sampler error |  |  |  |

\_\_\_\_\_d. Restart the load by selecting **Start** from the **Run** menu.

\_ 41. Observe the Reports chart in the administrative console. Note that the average response time for Platinum\_SP (associated with StockTrade running on hostCNode01) will increase. This is because you have increased the number of requests for the StockTrade Web application (because StockTrade's service policy is **Platinum**).

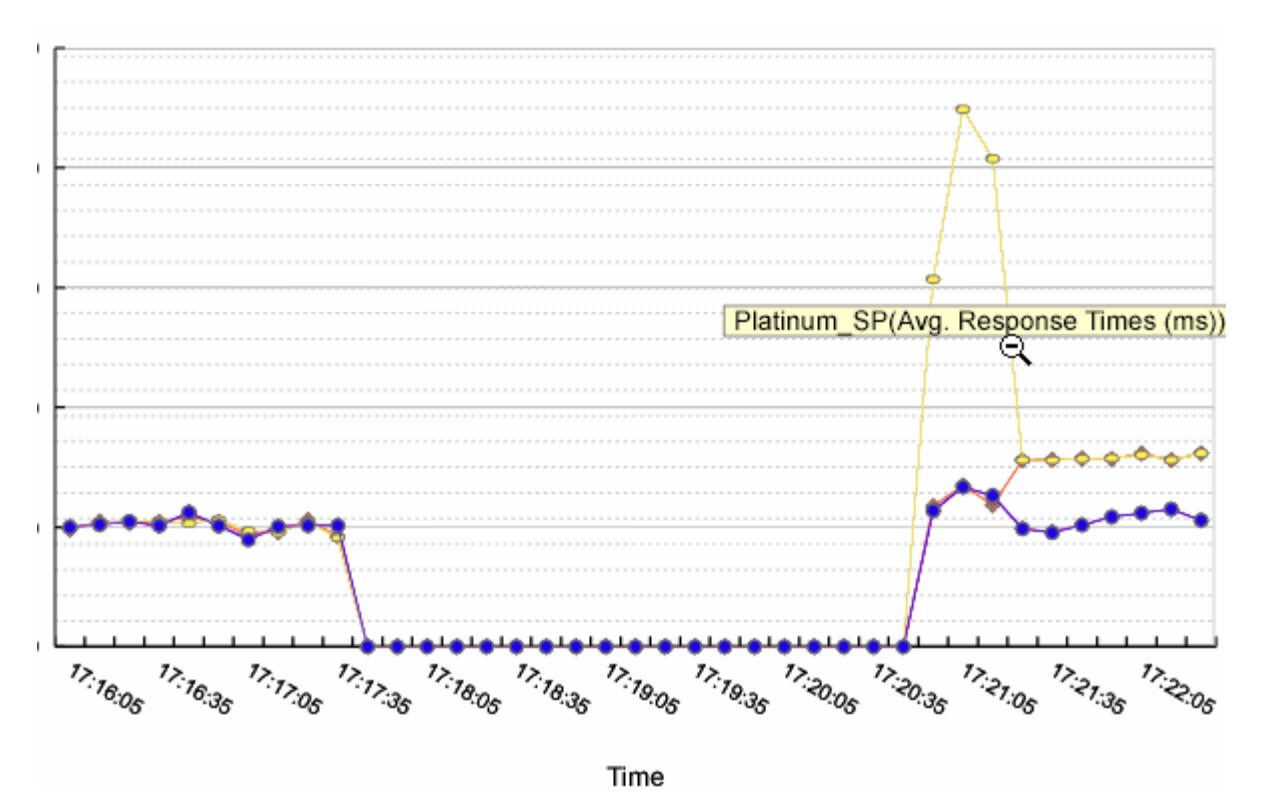

- \_42. Within JMeter, change the sessions to produce more stress on Platinum service policy.
  - \_\_\_\_\_a. Stop the current test plan by selecting **Run > Stop**.
  - \_\_\_\_b. Increase the number of threads for Platinum start at 20, for example.
- 43. Click **Run >Start** to restart the stress tool with the new settings.
- 44. Observe the Reports chart in the administrative console. The utilization for the node running the StockTrade dynamic cluster will increase because that dynamic cluster instance is running both the StockTrade and StockQuery applications, and StockTrade is more heavily loaded (StockTrade gets the Platinum requests while StockQuery gets the Bronze requests.) Under lighter loads, the response time for both Platinum and Bronze requests will be nearly the same but as the load increases, preference will be given to the Platinum http requests.

The utilization of the node running StockTrade will approach 100% and eventually the StockTrade or StockQuery transaction Class will fail to meet their response-time goals. After several minutes of this high processor activity, you should see that a new StockTrade server instance has been started on the nodeB to handle some of the requests to the StockTrade dynamic cluster.

**NOTE:** The amount of stress that is required to fully utilize your node is dependent upon your environment (for example, RAM and processor speed). So, if the StockTrade server instance on hostBNode01 is not started, then increase the stress for Platinum by 10 and try again. If both machines become overloaded, try reducing the number of threads for http requests using the nodeB machine (FinancialAdvice and AccountManagement).

## Lab exercise: Dynamic operations for WebSphere endpoints

- 45. Stop the Stress tool
  - \_\_\_\_a. Select **Stop** from the **Run** menu.
- 46. Set the dynamic clusters' Operational Mode to Supervised in the administrative console
  - \_\_\_\_a. Expand Servers.
  - \_\_\_\_b. Click **Dynamic Clusters**.
  - \_\_\_\_ c. Select all of the dynamic clusters
  - \_\_\_\_\_d. Select **Supervised** in the drop-down list.

| New Delete Manual V Set Mode<br>Manual Supervised |                       |           |                              |    |                    |
|---------------------------------------------------|-----------------------|-----------|------------------------------|----|--------------------|
| Select                                            | Name 🛟                | Automatic | Туре 🗘                       | Op | erational mode 🗘 ሷ |
|                                                   | AccountManad          | gement DC | WebSphere application server | 3  | Automatic          |
|                                                   | <u>FinancialAdvic</u> | e DC      | WebSphere application server | 3  | Automatic          |
|                                                   | StockTrade D          | <u>)C</u> | WebSphere application server | 3  | Automatic          |
| Total 3                                           |                       |           |                              |    |                    |

\_\_\_\_e. Click Set mode.

| New Delete Manual 💉 Set Mode |                                            |                              |                      |  |  |  |  |
|------------------------------|--------------------------------------------|------------------------------|----------------------|--|--|--|--|
|                              |                                            |                              |                      |  |  |  |  |
| Select                       | Name 🛟                                     | Туре 🗘                       | Operational mode 🗘 👲 |  |  |  |  |
|                              | AccountManagement DC                       | WebSphere application server | 😴 Supervised         |  |  |  |  |
|                              | FinancialAdvice DC                         | WebSphere application server | 😴 Supervised         |  |  |  |  |
|                              | StockTrade_DC WebSphere application server |                              |                      |  |  |  |  |
| Total                        | Total 3                                    |                              |                      |  |  |  |  |

- \_\_\_\_ 47. Manually set initial conditions again.
  - \_\_\_\_a. Expand Servers.
  - \_\_\_\_b. Select Application Servers.
  - \_\_\_\_ c. Select all dynamic cluster instances that are started.
  - \_\_\_\_ d. Press the Stop button.
  - \_\_\_\_e. Wait for confirmation that all servers are stopped.
  - \_\_\_\_f. Select the dynamic cluster instances AccountManagement\_DC\_hostBNode01, FinancialAdvice\_DC\_hostBNode01 and StockTrade\_DC\_hostCNode01.

- \_\_\_\_ g. Press the Start button.
- \_\_\_\_h. Wait for confirmation that the servers are started.
- \_ 48. Start the stress again.
  - \_\_\_\_a. Select Start from the Run menu to start the stress.
- \_\_\_\_ 49. Review the Runtime Tasks to see what tasks are suggested by Extended Deployment.
  - \_\_\_\_a. Expand System administration and then expand Task Management. Click Runtime Tasks.

| Environment |                                   |  |  |  |  |  |  |
|-------------|-----------------------------------|--|--|--|--|--|--|
| Ξsy         | System administration             |  |  |  |  |  |  |
| -           | Cell                              |  |  |  |  |  |  |
|             | Extended Repository Service       |  |  |  |  |  |  |
| -           | Save Changes to Master Repository |  |  |  |  |  |  |
|             | Deployment manager                |  |  |  |  |  |  |
|             | Nodes                             |  |  |  |  |  |  |
|             | Middleware nodes                  |  |  |  |  |  |  |
| =           | Node agents                       |  |  |  |  |  |  |
| -           | Middleware Descriptors            |  |  |  |  |  |  |
|             | Node groups                       |  |  |  |  |  |  |
| Ξ           | Task Management                   |  |  |  |  |  |  |
|             | Notifications                     |  |  |  |  |  |  |
|             | Runtime Tasks                     |  |  |  |  |  |  |
| -           | Console Preferences               |  |  |  |  |  |  |
| -           | Job scheduler Runtime Tasks       |  |  |  |  |  |  |
|             | Visualization Data Service        |  |  |  |  |  |  |
|             |                                   |  |  |  |  |  |  |

After the stress has run for a while, a task will appear (depending on the processor load and hardware and RAM available, the particular task may vary).

| Accept | 1627052335                                                                                                    | DCPC0303I: The<br>Application<br>Placement<br>Controller detected | New | Minor | PlacementPlanExecuter_StockTradeCell<br>(hostBNode01:nodeagent) | 2005-05-22<br>12:05:00 | 2 |
|--------|----------------------------------------------------------------------------------------------------|-------------------------------------------------------------------|-----|-------|-----------------------------------------------------------------|------------------------|---|
| V      | DCPC0303I: The Application Application Placement Controller detected that additional resources can be allocated to these service classes: {Platinum_SP=40,<br>Bronze_SP=40, Gold_SP=40} . Though none of the service classes are projected to breach service policy goals, the placement of dynamic cluster instances can be<br>modified to improve service level performance. Review the strategy for modifying the placement of dynamic cluster instances in the action plan. |                                                                   |     |       |                                                                 | 2                      |   |

**Note:** In Supervised mode you must manually determine whether to accept or deny these tasks. This is different from the Automatic operational mode, which allows Extended Deployment to run the tasks on its own. If you do not take action for some time the task will expire, not allowing the runtime task to run.

\_\_\_\_ b. Select the Task ID to better understand the suggested action. This will open a new window with the task information and, depending on the Task, optionally an action plan.

Action plan to resolve the situation

The action plan expires at 2007-04-19 17:00:05.

```
Step 1 : Start server StockTrade_DC_hostBNode01 on node hostBNode01.
```

\_\_\_\_ c. Disable the runtime task. Select Close in the drop-down list. Select the check box beside the Runtime Task. Click Execute. Selecting Close tells the system that you will manually take the recommended action. Had you selected Accept the system would have taken the action on your behalf. Selecting Deny tells the system you do not want the task to occur.

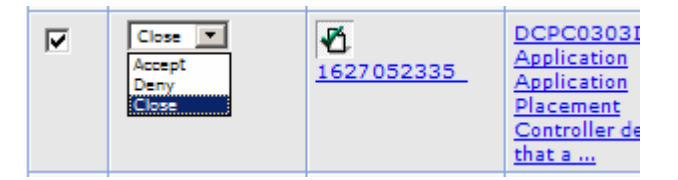

- \_\_\_\_ 50. Stop the stress by selecting **Stop** from the **Run** menu in JMeter.
- 51. Set the dynamic clusters' Operational Mode to Manual.
  - \_\_\_\_\_a. In the Navigation panel, expand **Servers** and click **Dynamic Clusters**.
  - \_\_\_\_b. Select all of the dynamic clusters in the table.
  - \_\_\_\_ c. Select Manual in the drop-down list.

| New     | New Delete Manual 🖌 Set Mode |                                   |                              |                      |  |  |  |
|---------|------------------------------|-----------------------------------|------------------------------|----------------------|--|--|--|
| D       | D 👯 🦃                        | Manual<br>Supervised<br>Automatic |                              |                      |  |  |  |
| Select  | Name 🛟                       |                                   | Туре 🗘                       | Operational mode 🗘 ሷ |  |  |  |
|         | AccountManagement DC         |                                   | WebSphere application server | Supervised           |  |  |  |
|         | FinancialAdvice_DC_          |                                   | WebSphere application server | 😴 Supervised         |  |  |  |
|         | StockTrade D                 |                                   | WebSphere application server | 😴 Supervised         |  |  |  |
| Total 3 |                              |                                   |                              |                      |  |  |  |

\_\_\_ d. Click Set mode.

| New Delete Manual 💙 Set Mode |                      |                              |                      |  |  |  |
|------------------------------|----------------------|------------------------------|----------------------|--|--|--|
|                              |                      |                              |                      |  |  |  |
| Select                       | Name 🛟               | Туре 🛟                       | Operational mode 💲 👲 |  |  |  |
|                              | AccountManagement DC | WebSphere application server | 🔯 Manual             |  |  |  |
|                              | FinancialAdvice_DC   | WebSphere application server | 🔯 Manual             |  |  |  |
|                              | StockTrade_DC_       | WebSphere application server | 🔯 Manual             |  |  |  |
| Total 3                      |                      |                              |                      |  |  |  |

- \_\_\_\_ 52. Stop the servers.
  - \_\_\_\_a. In the Navigation panel, expand Servers and select Application Servers.
  - \_\_\_\_b. Select all of the running dynamic cluster instances.
  - \_\_\_ c. Click **Stop**.

Lab exercise: Dynamic operations for WebSphere endpoints

\_\_\_\_\_d. Wait for confirmation that the servers have been stopped.

Lab exercise: Dynamic operations for WebSphere endpoints

# What you did in this exercise

In this exercise, you configured WebSphere Extended Deployment for Application Server Placement. You learned how to create the on-demand router, dynamic clusters, Service Policies and transaction classes for your business goals. The visualization features added to the product provides an easy and quick method to review the individual services and the overall WebSphere cell. With a stress tool you were able to observe how Extended Deployment reacts to the different loads to meet the service goals that you defined.

# Appendix A – Starting a middleware node from the administrative console

The "Lab Requirements" section of this lab shows a multi-machine environment that is required to complete the exercise. This section will walk you through creating such an environment, provided that you have already completed the installation lab exercise.

1. In the administrative console, expand **System administration**, and then click on **Middleware nodes**.

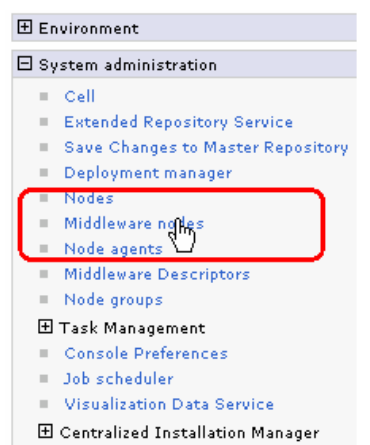

2. Select the middleware node you want to start. Then in the "Select operational action" pulldown, select **Start agent**, then click **Run**.

| Mic                       | ddlewar                                                                                                    | re nodes                     |                           |                           |                |           |                                                      | ? _                |
|---------------------------|----------------------------------------------------------------------------------------------------|------------------------------|---------------------------|---------------------------|----------------|-----------|------------------------------------------------------|--------------------|
|                           | Middle                                                                                                    | ware nodes                   |                           |                           |                |           |                                                      |                    |
|                           | Use this page to manage nodes in the application server environment. A node corresponds to a physical computer system with a distinct IP host<br>address. The following table lists the managed and unmanaged nodes in this cell. Add new nodes to the cell and to this list by selecting the add<br>node administrative action. |                              |                           |                           |                |           | n with a distinct IP host<br>st by selecting the add |                    |
|                           | 🕀 Pref                                                                                                    | erences                      |                           |                           |                | $\sim$    |                                                      |                    |
|                           | Sel                                                                                                    | ect an administrative action | - Perform                 | Stop agen                 | t 🚽            | Rup       | Select mode                                          | ▼ Set mode         |
| Select operational action |                                                                                                    |                              |                           |                           |                |           |                                                      |                    |
|                           | Select                                                                                                    | Name 🛟                       | Version 🗘                 | Restart ag<br>Restart all | ent<br>servers | <u>ದಿ</u> | Status ሷ                                             | Maintenance mode ሷ |
| 4                         |                                                                                                    | wsbeta156_                   | XDA 6.1.0.0               | Run discov                | ery            |           | *                                                    |                    |
|                           |                                                                                                    | wsbeta156Node_               | ND 6.1.0.7<br>WXDCG 6.1.0 | .0                        | <b>⊕</b>       |           | €                                                    |                    |

\_ 3. Type in the values for **Remote node user ID** and **Remote node user password**. Then click **OK**.

## Lab exercise: Dynamic operations for WebSphere endpoints

| The start ag<br>have admin                  | jent process utilizes remote node authentication to ensure security. The user credentials should<br>or execute priveledges.                                                                                  |
|---------------------------------------------|----------------------------------------------------------------------------------------------------|
| Please ente<br>will be prep<br>>Install Tar | r the user credentials to execute the start agent command on the selected node. This informat<br>opulated with the credentials (if specified) for the node on the Centralized Install Manager-<br>get panel. |
| ■ wsbeta15                                  | 5                                                                                                    |
| Remote no<br>userID                         | de user ID                                                                                                    |
| Remote n                                    | ode user password                                                                                                    |

\_ 4. The list will display and the Status field should indicate "Started" → . If it displays as still "Stopped", click the Refresh icon 👲.

#### Middleware nodes

Use this page to manage nodes in the application server environment. A node corresponds to a physical computer system address. The following table lists the managed and unmanaged nodes in this cell. Add new nodes to the cell and to this lis node administrative action.

#### Preferences

| Sel    | Select an administrative action 💌 Perform Start agent 🔍 Run Select mode |             |                   |          |  |  |  |  |
|--------|-------------------------------------------------------------------------|-------------|-------------------|----------|--|--|--|--|
| D (    |                                                                         |             |                   |          |  |  |  |  |
| Select | Name 🛟                                                                  | Version 🗘   | Synchronization ሷ | Status ሷ |  |  |  |  |
|        | wsbeta156_                                                              | XDA 6.1.0.0 | <b>⊕</b>          | ٠        |  |  |  |  |

The lab instructions use Apache JMeter to generate a simulated load on the XDStock application. This tool is freely available from http://jakarta.apache.org/JMeter/

However, you are free to use your favorite load generator. These are the URLs used in the classroom:

- http://hostA/FinancialAdvice/CpuAndSleepBound?countMax=100000000& sleepInterval=70000&sleepLength=35&countMean=100000&deterministic=true
- http://hostA/StockQuery/CpuAndSleepBound?countMax=100000000& sleepInterval=70000&sleepLength=35&countMean=100000&deterministic=true
- http://hostA/AccountManagement/CpuAndSleepBound?countMax=100000000& sleepInterval=70000&sleepLength=35&countMean=100000&deterministic=true
- http://hostA/StockTrade/CpuAndSleepBound?countMax=100000000& sleepInterval=70000&sleepLength=35&countMean=100000&deterministic=true

If you use the included JMeter test plan, you may need to change the host name to match your configuration, first select "HTTP Request Defaults" in the test plan and change "Server Name or IP" to the host name for the server hosting the on-demand router.

| 🦆 PlacementLab.jmx (C:\LabFi      | ilesXD\PlacementL                                                                      | ab\PlacementLab.jmx) - Apache                                                                                                    | JMeter 📃 🗆 🔀 |
|-----------------------------------|----------------------------------------------------------------------------------------|----------------------------------------------------------------------------------------------------|--------------|
| <u>File Edit Run Options Help</u> |                                                                                        |                                                                                                    | 0/0 🗆        |
| Placement Lab                     | HTTP Reques Name: HTTP Req Server Name or IF Port Number: 80 Protocol (default I Path: | st Defaults uest Defaults hostA Send Parameters With the Re Value 10000000 70000 35 100000 Add Delete Delete Nbedded Resources from HTML File | quest:       |

IBM WebSphere Extended Deployment V6.1 Lab exercise: Dynamic operations for WebSphere endpoints

This page is left intentionally blank.